# RC855 Work Station Users Guide

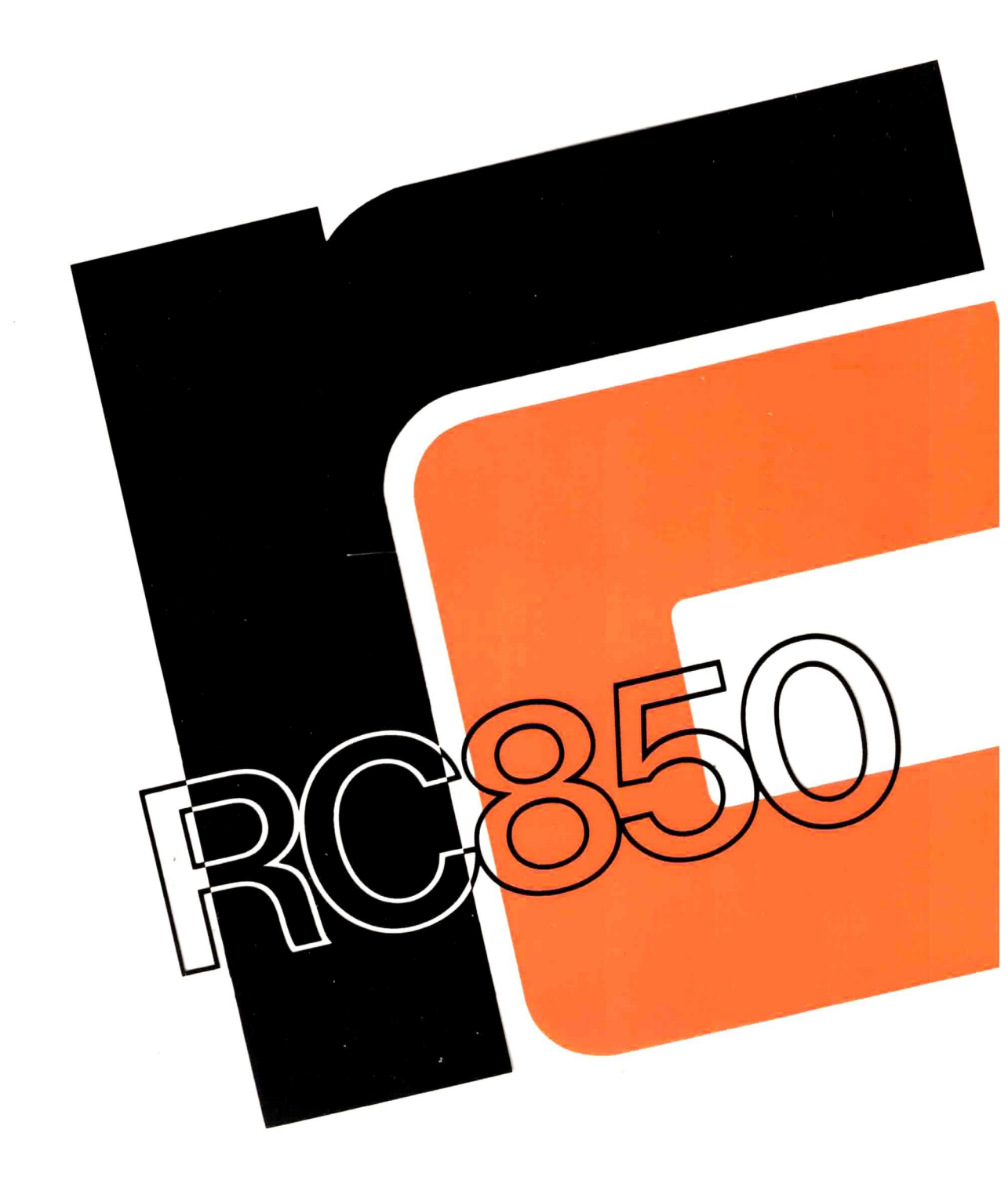

RC855 Work Station User's Guide

A/S REGNECENTRALEN af 1979 Information Department

14

同じ

1

June 1983 RCSL No 42-i2347 Authors: Jeffrey C. Snider, Leif Olsen

Keywords: RC855, Work Station, CP/M Operating System, Installation, Operation, RC874.

Abstract: This manual describes how to install and operate the CP/M operating system on the RC855 Work Station.

(104 printed pages)

## TABLE OF CONTENTS

•

ģ

2

k

1

ية ب

( ) 1

**5**-

6. 38. h. D

5

| 1. | INTR | RODUCTION              |                                       |     |  |  |  |
|----|------|------------------------|---------------------------------------|-----|--|--|--|
|    | 1.1  | CP/M .                 | • • • • • • • • • • • • • • • • • • • | 2   |  |  |  |
|    | 1.2  | RC855                  | CP/M                                  | 3   |  |  |  |
|    |      | •                      |                                       |     |  |  |  |
| 2. | INST | ALLING CP/M            |                                       |     |  |  |  |
|    | 2.1  | Notati                 | onal Conventions in This Manual       | 5   |  |  |  |
|    | 2.2  | How to                 | Start the System                      | - 6 |  |  |  |
|    | 2.3  | How to                 | Copy the System Diskette              | 6   |  |  |  |
|    |      | 2.3.1                  | Two-Drive System                      | 6   |  |  |  |
|    |      | 2.3.2                  | One-Drive System                      | 7   |  |  |  |
|    | 2.4  | How to                 | Install Disk Drives C - G             | 9   |  |  |  |
|    |      |                        |                                       |     |  |  |  |
| 3. | OPER | ATING C                | Р/М                                   | 10  |  |  |  |
| •  | 3.1  | Restar                 | ting the System                       | 10  |  |  |  |
|    | 3.2  | Comman                 | d Lines                               | 10  |  |  |  |
|    | 3.3  | Line E                 | diting and Output Control             | 11  |  |  |  |
|    | 3.4  | File References        |                                       |     |  |  |  |
|    | 3.5  | Switching Drives       |                                       |     |  |  |  |
|    | 3.6  | US ASCII Character Set |                                       |     |  |  |  |
|    |      |                        |                                       |     |  |  |  |
| 4. | CP/M | COMMAN                 | DS                                    | 15  |  |  |  |
|    | 4.1  | File H                 | andling Commands                      | 16  |  |  |  |
|    |      | 4.1.1                  | DIR                                   | 16  |  |  |  |
|    |      | 4.1.2                  | ERA                                   | 17  |  |  |  |
|    |      | 4.1.3                  | REN                                   | 18  |  |  |  |
|    |      | 4.1.4                  | TYPE                                  | 18  |  |  |  |
|    |      | 4.1.5                  | STAT                                  | 19  |  |  |  |
|    |      | 4.1.6                  | PIP                                   | 21  |  |  |  |
|    |      | 4.1.7                  | TRANSFER                              | 23  |  |  |  |
|    |      | 4.1.8                  | ED                                    | 24  |  |  |  |
|    |      | 4.1.9                  | CAT                                   | 25  |  |  |  |
|    |      | 4.1.10                 | FILEX                                 | 26  |  |  |  |
|    | 4.2  | Progra                 | m Handling Commands                   | 28  |  |  |  |
|    |      | 4.2.1                  | SUBMIT                                | 28  |  |  |  |
|    |      | 4.2.2                  | XSUB                                  | 30  |  |  |  |
|    |      | 4.2.3                  | ASM                                   | 31  |  |  |  |
|    |      | 4.2.4                  | LOAD                                  | 31  |  |  |  |

i

•

٠

.

|    |      | 4.2.5   | DUMP                            | 32         |
|----|------|---------|---------------------------------|------------|
|    |      | 4.2.6   | DDT                             | 33         |
|    |      | 4.2.7   | SAVE                            | 34         |
|    | 4.3  | Device  | Handling Commands               | 35         |
|    |      | 4.3.1   | FORMAT                          | 35         |
|    |      | 4.3.2   | VERIFY                          | <b>`37</b> |
|    |      | 4.3.3   | HDINST                          | 38         |
|    |      | 4.3.4   | BACKUP                          | 40         |
|    |      | 4.3.5   | STORE                           | 41         |
|    |      | 4.3.6   | RESTORE                         | 43         |
|    |      | 4.3.7   | OPYSYS                          | 44         |
|    |      | 4.3.8   | Sysgen                          | 45         |
|    |      | 4.3.9   | AUTOEXEC                        | 47         |
|    |      | 4.3.10  | CONFI                           | 48         |
|    |      | 4.3.11  | ASSIGN                          | 49         |
| •  |      | 4.3.12  | USER                            | 50         |
|    |      | 4.3.13  | HDFORM                          | 51         |
|    |      |         |                                 |            |
| 5. | SYST | em mess | AGES                            | 53         |
|    | 5.1  | The Si  | gn-On Message                   | 53         |
|    | 5.2  | BDOS M  | lessages                        | 53         |
|    |      | 5.2.1   | BAD SECTOR Error                | 54         |
|    |      | 5.2.2   | SELECT Error                    | 55         |
|    |      | 5.2.3   | READ ONLY Error                 | 55         |
|    |      | 5.2.4   | FILE R/O Error                  | 55         |
|    | 5.3  | Hard D  | )isk Messages                   | 56         |
|    |      | 5.3.1   | ON LINE Message                 | . 56       |
|    |      | 5.3.2   | NOT CONFIGURED Message          | 56         |
|    |      | 5.3.3   | BAD CONFIGURATION SECTOR Error  | 57         |
|    |      | 5.3.4   | BAD IDENTIFICATION SECTOR Error | 57         |
|    |      | 5.3.5   | INVALID IDENTIFICATION Error    | 57         |

## APPENDICES:

•

ii

## TABLE OF CONTENTS (continued)

| ₿. | DISP             | DISPLAY HANDLING                             |      |  |
|----|------------------|----------------------------------------------|------|--|
|    | B.1              | X-Y Addressing                               | 60   |  |
|    | в.2 <sup>.</sup> | Various Functions                            | 60   |  |
|    | в.3              | Attributes                                   | 61   |  |
|    |                  |                                              |      |  |
| C. | SYST             | EM DISKETTE GENERATION                       | 63   |  |
|    |                  |                                              |      |  |
| D. | RC85             | 5 KEYBOARD                                   | 66   |  |
|    | D.1              | National ASCII Character Sets                | 66   |  |
|    | D.2              | Key Positions                                | 66   |  |
|    | D.3              | Patch Addresses                              | 67   |  |
| 4  |                  |                                              |      |  |
| E. | DISK             | ETTE FORMATS                                 | 70   |  |
|    | E.T              | 8-Inch System Diskette                       | 70   |  |
|    | E.2              | 8-Inch Files-Only Diskette                   | 70   |  |
|    | E.3              | 5.25-Inch System Diskette                    | 71   |  |
|    |                  |                                              |      |  |
| F. | PERI             | ERIPHERAL SUPPORT                            |      |  |
|    | F.1              | Printer                                      | . 72 |  |
| *  |                  | F.1.1 Interface                              | 72   |  |
|    |                  | F.1.2 Patch Addresses                        | 73   |  |
|    | E-2              | Line Port                                    | 75   |  |
|    |                  |                                              |      |  |
| G. | HARD             | DISK CONFIGURATION                           | 77   |  |
|    | G.1              | Disk Configurations and Disk Capacity        | 77   |  |
|    | G.2              | Specifications of Logical Disks by Disk Size | 78   |  |
|    |                  |                                              |      |  |
| H. | SYST             | EM CONFIGURATION PARAMETERS                  | 79   |  |
|    | H.1              | Keyboard Alpha-Lock                          | 79   |  |
|    | H.2              | Cursor Presentation                          | 79   |  |
|    | н.3              | Printer Port                                 | 79   |  |
|    | H.4              | Line Port                                    | 80   |  |
|    | H.5              | Floppy Motor Timeout                         | 81   |  |
|    | н 6              | Secondara, Address                           | 81   |  |

TABLE OF CONTENTS (continued)

.

•

r

| I  | MORE  | ABOUT FILEX                       | 69 |
|----|-------|-----------------------------------|----|
|    | I.1   | Requirements for Normal Use       | 82 |
|    | I.2   | How FILEX Works                   | 83 |
|    |       | I.2.1 FILEX Transactions          | 83 |
|    |       | I.2.2 Transmission Protocol       | 85 |
|    |       |                                   |    |
| J. | MEMOR | RY MAP OF RC855 CP/M 2.2          | 87 |
|    | J.1   | Memory Map of RC855 CP/M Rel. 2.0 | 87 |
|    | J.2   | Memory Map During RC855 SYSGEN    | 88 |
|    |       | ·                                 |    |
| K. | RC855 | 5 CP/M 2.2 REL. 2.0 UTILITIES     | 89 |
|    |       |                                   |    |
| L. | INDE  | X                                 | 90 |
|    |       |                                   |    |

PAGE

The interface between the RC855 Work Station and its user is the CP/M operating system. CP/M provides the user with a flexible and manageable means of control over the resources of the work station. Specifically:

1

- CP/M creates an orderly and consistent input/output environment for the various units of the work station to operate in. These units include the console, disk drives, hard disk and printer.
- CP/M allows the user to find out what files (programs and data) are on a disk, how large the files are, and how much space is left on the disk. CP/M also handles the writing and reading of information to and from the disk.
- CP/M provides for the loading and execution of user programs. These programs include utility programs for various "housekeeping" tasks as well as applications packages, for example, a word-processing system, mailing-list system, or accounting system.

The present User's Guide gives a brief description of the CP/M operating system available for the RC855 Work Station. Those wishing a complete description of CP/M should consult the Digital Research manuals listed in appendix A (ref. [1]). The User's Guide also contains reference material for the RC855 implementation of CP/M, which, besides the RC855 BIOS, includes several additional utility programs. CP/M and the RC855 implementation of CP/M are described in more detail below.

Chapter 2 explains how to get started using CP/M, and chapter 3 how CP/M "works" in general. After having read these two chapters, the user will be able to run programs on the RC855 Work Station, as described in chapter 4.

CP/M (Control Program/Microprocessors) is a software system designed to record and retrieve programs and data on disks. Like other software systems, it is a collection of interrelated programs which perform specific tasks within the system. CP/M operates with 8080 and 280 microprocessors and is largely independent of the design of the computer and disk system. It has therefore been adopted for use with most computers employing the 8080 and 280 families of microprocessors. CP/M is today the industry standard in operating systems for small computers, and a multitude of high-level languages and applications software has been designed to run under its control.

2

CP/M is divided into four main parts:

## CCP

The Console Command Processor, or CCP, is the interface between the user's console and  $C\dot{P}/M$ . The CCP executes its own, built-in commands to

- list the filenames in a directory,
- delete a file,
- rename a file,
- display the contents of a text file, and
- save a copy of the memory contents in a file.

The CCP also executes transient commands to control the operation of various programs. The built-in and transient commands are described in chapter 4.

## BDOS

The Basic Disk Operating System, or BDOS, provides disk and file management capabilities and dynamic file allocation. In addition, the BDOS executes primitive operations to

- select a disk drive for further operations,
- create a file entry and prepare for opening,
- open a file for further operations and read in the file control block,
- close a file and write out the file control block,
- search for a disk file by name,

3

- delete a filename and free the allocated disk space,

- rename a file,
  - read a record from a file, and
  - write a file record to a disk.

## TPA

The Transient Program Area, or TPA, holds programs loaded from disk under control of the CCP. The TPA is found between randomaccess memory address 0100H ("H" denotes the hexadecimal radix) and the starting address of the CCP. A program executing in the TPA can overlay the memory areas occupied by other parts of CP/M in order to use them as its data area. The complete CP/M system is reloaded from disk, if the transient program branches to the bootstrap loader at the end of execution.

#### BIOS

The Basic I/O System, or BIOS, defines the particular hardware environment in which CP/M will operate and performs logical device mapping. The BIOS includes a buffer manager and the primitive operations necessary to interface standard peripherals, such as CRT terminals, printers, and disk drives. An example of patching a customized BIOS into CP/M is given in appendix C.

For a full discussion of these matters, see ref. [1], chapters 5 and 6.

#### 1.2 RC855 CP/M

The CP/M system supplied for the RC855 Work Station is a 56K CP/M version 2.2 with 50.75 K bytes available for transient programs. The system supports either one or two 8-inch diskette drives, each with a capacity of 1124 K bytes, or one or two 5.25 inch diskette drives, each with a capacity of 780 K bytes. In addition, the system supports a hard disk with a capacity of up to 10,084 K bytes. The diskette formats are described in appendix E, and the hard disk is described in appendix G.

The CP/M disk drives A and B (ref. [1], 1.2) are supported as the RC855 flexible disk drives 1 and 2, respectively. The CP/M disk drives C-G are supported on the hard disk. The RC855 printer port is supported as the CP/M output list device, LST (ref. [1], 1.6.1). The RC855 line port is supported as the CP/M reader/punch devices, RDR and FUN (ref. [1], 1.6.1). Further information on peripheral support is given in appendix F.

The system does not support the IOBYTE function nor the modification of logical-physical device assignments by the STAT command (ref. [1], 1.6.1).

The system does not include the MOVCPM program (ref. [1], 1.6.9).

The RC855 implementation of CP/M, release 2.0, includes all patches from Digital Research up to and including patch No 9 of February 11, 1982.

The CP/M package for the RC855 Work Station contains:

5

a. This manual.

- b. The Digital Research manual: CP/M Operating System manual
- c. Diskette containing your CP/M system (this will henceforth be referred to as the System Diskette).
- d. Software License Agreement and Registration Card.

Your copy of the CP/M system for the RC855 is provided with a serial number and is licensed for your use only on a single RC855 Work Station. Therefore, before opening the diskette package, please read the Software License Agreement carefully and fill in and return the Registration Card.

Do not write on the original distribution diskette. It is your master copy and last resort in the event of errors. Start by making a backup copy of this diskette as described in section 2.3. It may be wise to keep an additional backup copy in a safe place.

#### 2.1 Notational Conventions in This Manual

The following notational conventions apply in the examples presented in this manual:

- A comment is preceded by a semicolon (;).

- Keyboard input is underscored.

- A "cr" indicates that the "RETURN" key is pressed.

Note that the "RETURN" key is marked  $\downarrow$  on the RC855 keyboard.

2.

#### How to Start the System

2.2

The following procedure will load the CP/M system from disk into the RC855 random-access memory. This system bootstrap operation is also known as a system boot, cold boot, or cold start.

6

- Turn on the disk drive(s).

- Turn on the console.

- Insert the System Diskette in drive A (drive 1).

- Wait for the following sign-on message to be displayed:

RC855 56k CP/M 2.2

This message indicates that CP/M is ready to accept a command (ref. [1], 1.2). The message may include the warning "Hard Disk: not configured." This warning can be disregarded for the moment.

Note: To stop the system, remove all disks and then turn off the drives and console.

#### 2.3 How to Copy the System Diskette

This section shows how to copy the System Diskette. The utility programs FORMAT and BACKUP are used. Both programs are fully described in chapter 4.

#### 2.3.1 Two-Drive System

Start by formatting a fresh diskette for the copy. Insert the System Diskette in drive A (drive 1) and the new diskette in drive B (drive 2) and proceed as follows:

A>FORMAT cr

RC855 FORMAT Disk formats: 1 - 8" Single Sided/Single Density 2 - 8" Double Sided/Double Density 2.3.1

Select disk format  $(1/2) \underline{2}$ Select drive  $(A/B) \underline{B}$ Insert disk to format, then press <return>  $\underline{cr}$ Format disk in drive B  $(y/n) \underline{Y}$ Number of formatted tracks 077 Format completed Format another disk  $(y/n) \underline{N}$ Insert CP/M System Disk in drive A, then press <return>  $\underline{cr}$ A>

; continue with BACKUP

A><u>BACKUP cr</u> RC855 BACKUP Source Drive (A/B/C): <u>A</u> Destination drive (A/B/C): <u>B</u> Insert SOURCE disk, then press <return> <u>cr</u> Insert DESTINATION disk, then press <return> <u>cr</u> Verifying copy BACKUP complete Insert CP/M System Disk in drive A, then press <return> <u>cr</u> A>

Please note that the prompt for the disk format only appears when 8 inch disk drives are used. 5.25 inch disk drives are by default set to double sided/double density. In addition, the number of formatted tracks will be 80 for 5.25 inch drives, not 77 as above.

## 2.3.2 One-Drive System

2.3.2

Start by formatting a new diskette for the copy. Insert the System Diskette in the drive and proceed as follows:

A>FORMAT cr RC855 FORMAT Disk formats: 1 - 8" Single Sided/Single Density 2 - 8" Double Sided/Double Density

Select disk format (1/2) 2 Select drive (A/B) A ; remove the System Diskette from the drive and ; insert the new diskette Insert disk to format, then press <return> cr Format disk in drive A  $(y/n) \Upsilon$ Number of formatted tracks 077 Format completed Format another disk (y/n) N ; change back to the System Diskette Insert CP/M System Disk in drive A, then press <return> or A> ; continue with BACKUP A>BACKUP cr RC855 BACKUP Source drive (A/B/C): A Destination drive (A/B/C): A ; source disk = System Diskette ; destination disk = new diskette Insert SOURCE disk, then press <return> cr Insert DESTINATION disk, then press <return> cr ; continue to alternate between the source disk ; (System diskette) and the destination disk ; (new diskette) until the following message is ; displayed

8

Verifying copy BACKUP complete

; final change back to System Diskette

Insert CP/M System Disk in drive A, then press <return> cr A>

Please note that the prompt for the disk format only appears when 8 inch disk drives are used. 5.25 inch disk drives are by default set to double sided/double density. In addition, the number of formatted tracks will be 80 for 5.25 inch drives, not 77 as above.

## 2.4 How to Install Disk Drives C - G

RC855 Work Stations including a hard disk (RC874/02 or RC874/03) will support up to 5 additional CP/M disk drives: C, D, E, F and 'G.

2.4

Unlike A and B, which are actual hardware units, C - G have been implemented on the hard disk and thus will be referred to as logical disk drives.

C is available to the user once hardware installation of the hard disk is complete (see ref. [4]). D - G are not available until the hard disk has been configured (as described in subsection 4.3.3).

Note: From the CP/M point of view there is no difference between a physical disk drive (A or B) and a logical disk drive, thus the term "drive" may refer to either. By analogy the term "disk" may refer to a flexible disk (i.e. a diskette) or a logical disk.

#### OPERATING CP/M

з.

This chapter contains general information on the operation of the CP/M system. The various commands which can be given to CP/M are described in chapter 4. Error recovery procedures are described in chapter 5.

#### 3.1 Restarting the System

The CP/M system can be restarted in two different ways. In either case an executing program will be aborted, control will return to the CCP, the system prompt (usually "A>") will reappear, and CP/M will accept a new command.

## System Boot (Cold Boot)

A system boot (cold boot or cold start) occurs whenever the system is started, as described in section 2.2. A system boot will also occur when the RESET button at the back of the console is pressed (hard reset) or when the CTRL and CLEAR keys are pressed simultaneously (soft reset). Note that a soft reset is possible only so long as the BIOS is active.

#### System Reboot (Warm Boot)

A system reboot (warm boot or warm start) will occur when the CTRL and C keys are pressed simultaneously. Note that a system reboot is required when a new disk is introduced with the intent to write on it (disk reset).

## 3.2 Command Lines

A command is generally given to CP/M by typing a command line immediately following the system prompt ("A>"). The typical command line contains, from left to right:

- the name of the command, e.g. DIR or STAT,

- a mandatory blank, and

- an argument, e.g. a file reference.

10

## 3.1

The command line is terminated by pressing the "RETURN" key, which causes the command to be executed. "RETURN" also generates a carriage return and line feed, moving the cursor to the beginning of the next line.

## 3.3 Line Editing and Output Control

The editing of command lines and the control of console cutput are described in ref. [1], 1.5.

3.3

3.4

Note that CTRL-C may be used to perform a system reboot not only while the user is typing command lines but also when CP/M utilities are requesting input.

The following remarks apply to the RC855 keyboard:

- The key marked deletes the last character typed.
- The key marked deletes the last line typed.
- The key marked PRINT copies all subsequent console output to the list device.

Note also that an up arrow (†) may be used to denote the CTRL key in various CTRL-key combinations, e.g. " $\dagger$ C" for "CTRL-C" (system reboot).

#### 3.4 File References

Nearly all of the CP/M commands reference a file or a group of files.

A file reference identifies a particular file or group of files on a particular disk. The reference consists accordingly of a filename and possibly a preceding disk drive name. The filename comprises a primary name, which is the proper name of the file, and a secondary name, or extension, which indicates the type of the file. The general form of a filename is

where popppppp is the primary name of eight characters or less, and sss is the secondary name, or extension, of three characters or less. Note that a period (.) is mandatory between the two names.

#### Extensions

Specific extensions are required by CP/M for several types of files. (Note that word-processing and other systems may require different extensions). Specific extensions are not required by CP/M for data or text files, but are often a convenience for the user. Here are some standard CP/M extensions:

| COM | command file of a transient command (directly ex-     |
|-----|-------------------------------------------------------|
|     | ecutable program)                                     |
| ASM | source file of an assembly language program           |
| PRN | listing file of an assembly language program          |
| HEX | program file of an assembly language program in "hex" |
|     | format machine code                                   |
| BAK | backup file created by ED before modification of the  |
|     | original file                                         |
| SYS | system file                                           |

#### Unambiguous and Ambiguous Filenames

The filename form pppppppp.sss identifies a single file, and is therefore called an unambiguous filename. A reference containing an unambiguous filename is indicated by "ufn" in the command descriptions in chapter 4.

An ambiguous file reference may be satisfied by several different files. In an ambiguous filename, an asterisk (\*) can be used to match all eight characters in the primary name and/or all three characters in the secondary name. Also, a question mark (?) can be interspersed throughout the primary and secondary names to match any single character in the "?" position. The "\*" and "?" are sometimes called wild-card characters. A reference containing an ambiguous filename is indicated by "afn" in the command descriptions in chapter 4.

#### Drive Name

A filename can generally be preceded by a disk drive name (for instance A or B) in order to log in the drive containing the disk with the relevant file(s) before the file operation takes place. The filename and the drive name must be separated by a colon (:).

#### Examples

| A>DIR FILE4.TXT cr         | ;lists, if found, the file (unambiguously)<br>;named FILE4.TXT                                                         |
|----------------------------|----------------------------------------------------------------------------------------------------|
| A>DIR *.COM cr             | ;lists any and all files with the COM ex-<br>;tension                                                                  |
| A>DIR HAZ.* cr             | ;lists any and all files with the primary<br>;name HAZ                                                                 |
| A> <u>DIR *.* cr</u>       | ;lists all of the files on the disk in<br>;drive A                                                                     |
| A> <u>DIR FILE?.TXT cr</u> | ;lists any and all files whose primary<br>;names match FILE? (e.g. FILE1, FILE2,<br>;and FILE3) with the TXT extension |
| A>DIR B:*.TXT cr           | ;lists any and all files with the TXT ex-<br>;tension on the disk in drive B                                           |

For a more detailed description of file references, see ref. [1], 1.2.2. The DIR command is described in chapter 4.

## 3.5 Switching Drives

CP/M indicates the currently logged drive, and by implication the disk which it contains, by prompting with the disk drive name (for instance A or B) followed by a right angle bracket (>). On a multi-drive system, the user can switch the currently logged

drive by typing the disk drive name followed by a colon (:) when the CCP is awaiting console input (see further ref. [1], 1.3).

Example

AX<u>C: cr</u>;logs in drive C C>

## 3.6 US ASCII Character Set

The RC855 keyboard has a number of variants, corresponding to different national ASCII character sets. Since the CP/M system assumes the use of the US ASCII character set, the question of "which key to press" may arise. A case in point is the square brackets ([]) required by CP/M for PIP parameters, which are not represented in all ASCII character sets. The characters on each RC855 keyboard which differ from the US ASCII characters are listed in appendix D.

#### CP/M COMMANDS

4.

This chapter describes the commands which can be given to the CP/M operating system from the user's console. The commands are arranged in three groups according to their principal applications: file handling, program handling, and device handling.

CP/M commands are implemented on two levels: built-in commands and transient commands.

#### Built-In Commands

The built-in commands can always be executed, as they are part of CP/M itself. Since they do not exist as files, they are not listed in the directory.

#### Transient Commands

A transient command can be executed only if it exists as a command file (COM extension) on the disk in the currently logged drive. The execution of a transient command causes the command file (containing a directly executable program) to be loaded into the TPA. The transient programs which can be executed in this manner include:

- the standard CP/M editor, assembler, debugger, and utilities,
- the RC855 CP/M utility programs, and
- high-level languages and applications software of the user's own choosing.

The primary name of the command file is used as the name of the transient command in the command line.

## Examples

A>ERA (argument) cr ;built-in command ERA

A>PIP (argument) cr ;standard transient command PIP

15

A>COBOL (argument) cr ; transient command to load the CIS ; COBOL compiler

A>WS cr ; transient command to load the ;WordStar word-processing system

Note that it is possible to exit from a CP/M utility by performing a system reboot (CTRL-C) when the utility is requesting input.

## 4.1 File Handling Commands

This group of commands comprises DIR, ERA, REN, TYPE, STAT, PIP, TRANSFER, ED, CAT and FILEX.

#### 4.1.1 DIR

Built-in command, the forms of which are: <u>DIR ufn cr</u> DIR afn cr

The DIR (directory) command lists on the console one or more filenames in the directory of the disk in the currently logged drive.

Note that console cutput can be temporarily halted by pressing the CTRL and S keys simultaneously.

## Examples

| A>DIR FILE4.TXT cr | ;lists, if found, the file (unambiguous-  |
|--------------------|-------------------------------------------|
|                    | ;ly) named FILE4.TXT                      |
| A>DIR *.COM cr     | ;lists any and all files with the COM ex- |
|                    | ; tension                                 |

A>DIR HAZ.\* cr ;lists any and all files with the primary ;name HAZ

A>DIR \*.\* cr ;lists all of the files on the disk in ;drive A

A>DIR cr ;short form of the above command

A>DIR B: cr ; equivalent to the command DIR B:\*.\* cr

A><u>DIR B:\*.TXT cr</u>; lists any and all files with the TXT ex-; tension on the disk in drive B

See further ref. [1], 1.4.2.

4.1.2 ERA

4.1.2

Built-in command, the forms of which are: ERA ufn<sup>i</sup>cr

#### ERA afn cr

The ERA (erase) command deletes one or more filenames in the directory of the disk in the currently logged drive, and frees the allocated storage space on the disk.

 

 Examples
 i

 A>ERA FILE4.TXT cr
 ;deletes, if found, the file (unambigu-;ously) named FILE4.TXT

 A>ERA \*.ASM cr
 ;deletes any and all files with the ASM

 ;extension
 ;extension

 A>ERA HAZ.\* cr
 ;deletes any and all files with the pri-;mary name HAZ

A><u>ERA FILE?.TXT cr</u>; deletes any and all files whose primary ;names match FILE? (e.g. FILE1, FILE2, ;and FILE3) with the TXT extension

A>ERA \*.\* cr ; deletes all of the files on the disk in ALL FILES (Y/N) ? Y ; drive A following the Y (yes) confirma-; tion

A>ERA B:\*.PRN cr ;deletes any and all files with the PRN ;extension on the disk in drive B

See further ref. [1], 1.4.1.

4.1.3 REN

4.1.3

4.1.4

Built-in command, the form of which is: REN ufnl=ufn2 cr

The REN (rename) command renames an unambiguously named file in the directory of the disk in the currently logged drive. The old filename is indicated by "ufn2", and the new filename by "ufn1".

#### Examples

A>REN HAZMAY31=HAZMAY30 cr ;the file HAZMAY30 is renamed ;HAZMAY31

A><u>REN FILE7.TXT=FILE7.BAK cr</u> ; the file FILE7.BAK is renamed ; FILE7.TXT

A><u>REN B:DATA4=DATA1 cr</u> ; the file DATA1 on the disk in ; drive B is renamed DATA4

See further ref. [1], 1.4.3.

#### 4.1.4 TYPE

Built-in command, the form of which is: TYPE ufn cr

The TYPE command displays on the console the contents of an unam-

biguously named ASCII text file (e.g. a source file or PRN file) on the disk in the currently logged drive.

Note that console output can be temporarily halted by pressing the CTRL and S keys simultaneously.

Note also that console output can be copied to the list device by pressing the PRINT key.

#### Examples

A>TYPE HAZMAY31 cr

;displays the contents of the file ;HAZMAY31

A>TYPE FILE7.TXT cr

;displays the contents of the file ;FILE7.TXT

A>TYPE B:PROGI.PRN cr

;displays the contents of the file ;PROG1.PRN on the disk in drive B

See further ref. [1], 1.4.5.

#### 4.1.5 STAT

Standard transient command, the forms of which are:

STAT cr STAT argument cr

The STAT command can display on the console a variety of information, particularly on the status of files and disks, and perform certain file and device handling functions (see examples below). The status information for files includes the file size and the access mode, and for disks, the number of unused bytes and the access mode.

Note that files with the \$SYS (system) attribute are not listed in the directory, but their status, enclosed in parentheses, will be displayed by STAT. 4.1.5

#### Examples

A>STAT FILE4.TXT cr ; displays the status of the file ; (unambiguously) named FILE4.TXT A>STAT FILE4.TXT \$S cr ;equivalent to the above command, ; but provides additional informa-; tion on the file size ; displays the status of any and all A>STAT B:\*.TXT cr ; files with the TXT extension on ; the disk in drive B ; displays the status of the disk in A>STAT cr drive A ; displays the drive characteristics A>STAT B:DSK: cr of the disk in drive B A>STAT SAMPLE.TXT \$R/O cr ;sets the read-only attribute on ; the file SAMPLE.TXT (until reset ; by a R/WA>STAT SAMPLE.BAK \$SYS cr ;sets the system attribute on the ; file SAMPLE.BAK (until reset by a ; \$DIR) ;sets the read-only attribute on A>STAT B:=R/O cr ; the disk in drive B (until the ;next warm or cold boot) ;displays a list of the possible A>STAT VAL: cr ;STAT commands and a list of the ; possible device assignments . ; displays the actual device assign-A>STAT DEV: cr ; ments

20

A>STAT USR: cr

;displays the number of the current ;user area (see subsection 4.3.8)

Note that, in the RC855 implementation of CP/M, the STAT command cannot be used to change the actual device assignments.

See further ref. [1], 1.6.1.

#### 4.1.6 PIP

4.1.6

| Stand | ard t | rar | sient | $\infty$ mand, |     |    |
|-------|-------|-----|-------|----------------|-----|----|
| the f | orms  | of  | which | are:           | PIP | cr |

## PIP destination=source cr

The PIP command (either form) loads and executes the CP/M Peripheral Interchange Program. The primary use of PIP is to copy, or transfer, files between disks or between a disk and a peripheral device. PIP, however, is not just a simple "copy" program, but a general transfer program provided with numerous processing options.

PIP can be executed as a single-line command, where the destination is the file or logical device that receives the copy, and the source is the file or logical device from which the copy is taken. Processing options are indicated by various PIP parameters, enclosed in square brackets ([]), following the source.

The second command form, <u>PIP cr</u>, causes the PIP program to read command lines directly from the console, prompted by an asterisk (\*), until an empty command line (a single "cr") or a period (.) is typed. A sequence of copy operations can be executed in this way.

To transfer files between disks on a one-drive system, use the TRANSFER program (see 4.1.7). To copy an entire diskette, irrespective of the number of disk drives, use the EACKUP program (see 4.3.2).

Note the following general rule: Two files with the same name cannot exist on the same disk.

#### Examples

A>PIP DOC.TXT=DOC.BAK cr ;copies the file (unambiguously) ;named DOC.BAK on the disk in ;drive A and names the copy DOC.TXT

A>PIP B:Z.ASM=A: cr ; copies the file (unambiguously) ; named Z.ASM from the disk in drive ; A to the disk in drive B

A>PIP B:COPY1.BAK=FILE1.TXT cr ; copies the file (unambiguously) ; named FILE1.TXT from the disk in ; drive A to the disk in drive B and ; names the copy COPY1.BAK

A>PIP B:=DOC?.\* cr ;copies any and all files whose ;primary names match DOC? (e.g. ;DOC1, DOC2, and DOC3) and with any ;extension from the disk in drive A ;to the disk in drive B

A>PIP B:=\*.COM [V] cr ;copies any and all files with the ;COM extension from the disk in ;drive A to the disk in drive B and ;verifies the copy

A>PIP LST:=B:FILE2 cr ;copies the file (unambiguously) ;named FILE2 on the disk in drive B ;to the list device

;a sequence of copy operations

A><u>PIP cr</u> \*<u>FILE2=TEST2 cr</u> \*<u>LST:=FILE2 cr</u> \*<u>B:=PROG.ASM cr</u> \*<u>cr</u> A>

Note that using PIP to list a file on the printer is faster than using the TYPE command and the PRINT key.

23

Note also that, because PIP copies a file on adjacent sectors of the disk, the copied file may possibly be accessed faster (by ED and similar programs) than the original file.

See further ref. [1], 1.6.4.

#### 4.1.7 TRANSFER

4.1.7

# RC855 transient command, the form of which is:

#### TRANSFER Cr

The TRANSFER program is used to transfer files between disks on systems with one disk drive. TRANSFER transfers a file in portions of 32K bytes: first it reads up to 32K bytes from the source file into main memory, then it asks the user to swap disks, and finally it writes the memory contents to the destination file. This sequence is repeated until the transfer is complete.

The format of both the source and the destination disk must be specified as either single-sided, single-density (SS) or doublesided, double-density (DD). It is possible to transfer files from the single-sided, single-density format to the double-sided, double-density format of the CP/M system.

The source and destination file may have the same name, as they normally reside on different disks. Note that a source file larger than 32K bytes will be destroyed, if it is written to the same disk (possibly because the user forgot to swap disks) under the same name.

TRANSFER prompts the console for commands, with interaction as shown below.

#### Example

The following example shows how to transfer a file named PIP.COM from a double-sided, double-density diskette to a single-sided, single-density diskette. The source file contains less than 32K bytes. A><u>TRANSFER cr</u> RC855 TRANSFER Disk formats: 1 - 8" Single Sided/Single Density 2 - 8" Double Sided/Double Density Select source disk format (1/2) <u>2</u> Select destination disk format (1/2) <u>1</u> Source filename: <u>PIP.COM cr</u> Destination Filename: <u>PIP.COM cr</u> Insert SOURCE DISK in drive A, then press <return> <u>cr</u> Insert DESTINATION DISK in drive A, then press <return> <u>cr</u> TRANSFER completed Insert CP/M System Disk in drive A, then press <return> <u>cr</u> A>

4.1.8 ED

4.1.8

Standard transient command, the form of which is: <u>ED ufn cr</u>

The ED command loads and executes the CP/M system context editor, which allows the user to create a file on disk, modify the contents of an ASCII text file, or prepare an assembly language source file. The unambiguous filename, ufn, specifies the file on which ED is to operate. A secondary name (extension) must be supplied.

The ED program creates a buffer in which the user can modify text. First, ED deletes any existing backup file whose primary name matches that of the source file, i.e. X.BAK is deleted when X.TXT is the source. Then, ED prompts the console with an asterisk (\*) for editing commands. The user can now append text from the source file to the buffer, insert or delete text in the buffer, and perform other editing functions. The user can also write text to a temporary file, X.\$\$\$, as he edits. When ED is terminated, it writes the buffer contents and any remaining text in the source file, X.TXT, to X.\$\$\$, which now constitutes a revised version of X.TXT. ED then changes the name X.TXT to X.BAK, and X.\$\$\$ to X.TXT.

## Examples

| A>ED SAMPLE.TXT cr      | creates a file (unambiguously)    |
|-------------------------|-----------------------------------|
| NEW FILE                | named SAMPLE.TXT on the disk in   |
| *                       | drive A                           |
| ልእድቡ Β- ድፐር ድን ማያጥ ል- ም | •specifies the source file as     |
| *                       | ;FILE3.TXT on the disk in drive B |
|                         | and the revised source file as a  |

See further ref. [1], 1.6.5, pp. 23-24 and particularly ref. [1], chapter 2.

#### 4.1.9 CAT

RC855 transient command, the forms of which are:

CAT options cr CAT afn options cr

; file on the disk in drive A

The CAT command lists on the console one or more filenames in the directory of the disk in the currently logged drive. The filenames are listed in alphabetical order followed by the number of unused directory entries and the amount of free disk space.

#### The available options are:

- \$SYS if this option is used the listing will include files with the SYS attribute. They will be listed in parentheses.
- 2) \$R/O if this option is used, all listed files with Read-Only status will be followed by an asterisk (\*).

Note that no options need be specified in the command line. If one or more options are specified and the afn is cmitted, the first option must be preceded by 2 blanks.

Examples

- A><u>CAT \*.COM cr</u> ;lists all files with extension ;COM, except files with the SYS attribute.
- A><u>CAT \*.COM \$SYS cr</u>; lists all files with the extension ;COM. Files with the SYS attribute will ;be listed in parentheses.
- A>CAT PROG.\* \$R/O cr ; lists all files with the primary name ; PROG except files with the SYS attribute. ; Files with the R/O attribute will be ; marked with an asterisk (\*).
- A><u>CAT</u> \$SYS \$R/O cr ; lists all files on the default drive. ;Files with the SYS attribute will be ;listed in parentheses. Files with the R/O ;attribute will be marked with an asterisk ;(\*).
- A>CAT B: cr ; lists all files on disk B except ; those with the SYS attribute.

#### 4.1.10 FILEX

RC855 transient command, the forms of which are:

## FILEX cr FILEX destination=source cr

The FILEX command (either form) loads and executes a program that transfers a file between two computers via the line port (see appendix F.2).

FILEX may only be used in conjunction with two computers that have been connected with an appropriate cable (see app. I). It is furthermore required that the line ports of both computers use

the same linespeed (baud rate) and character format (use the CONFI command, 4.3.10, to make sure that this is the case).

The FILEX command may be entered on either computer, so the user must first decide which computer he wishes to operate from. This computer will be referred to as the local station. The other computer will be called the remote station.

Before operating from the local station, it is necessary to enter the command line

#### A>FILEX REMOTE CT

on the computer chosen as the remote station. This will put it into the remote mode.

The FILEX command can then be entered at the local station in one of two ways:

FILEX can be entered as a single-line command using the format: <u>FILEX destination=source cr</u> . A destination or source must include a drive name (e.g. A or B) followed by a colon and an unambiguous file-name. To make it possible to distinguish between the local drives A and B and the remote drives A and B, the remote drive names must be preceded by the letter R. (Thus RA: and RB: refer to the remote drives A and B respectively.)

The other command form, <u>FILEX cr</u>, causes the FILEX program to read command lines directly from the console, prompted by an asterisk (\*). A command line must have the format: <u>destination=source cr</u>. One file can be transferred per command line. FILEX will continue to prompt the user until an empty command line (a single "cr") is typed.

When the local station has finished executing FILEX, the other computer will exit from the remote mode. If this is undesirable, the user should type NOEND between source and "cr" in the filex command line, e.g. A>FILEX destination=source NOEND cr.

Examples

A>FILEX REMOTE or

A>FILEX A:PAP.COM=RB:PIP.COM cr

;The remote station is ini-;tialized.

;The file PIP.COM is copied ; from the remote station's ;B-drive to the local sta-;tion's A-drive under the ;name PAP.COM.

A>FILEX RB:=A:OLD.TXT NOEND or

;The file OLD.TXT is copied ;from the local station's ;A-drive to the remote sta-;tion's B-drive under the name ;OLD.TXT. The NOEND option ;prevents the remote station ;from exiting from the remote ;mode.

## 4.2 Program Handling Commands

This group of commands comprises SUEMIT, XSUB, ASM, LOAD, DUMP, DDT, and SAVE.

#### 4.2.1 SUBMIT

Standard transient command, the form of which is: <u>SUBMIT ufn pl p2 .. pn cr</u>

The SUBMIT command allows CP/M commands (including SUBMIT itself) to be batched together for automatic processing.

The unambiguous filename, ufn, specifies the primary name of a file on the disk in the currently logged drive (A or B only). The secondary name of this file is assumed to be SUB and is therefore not specified. A file with the SUB extension contains CP/M proto-type commands, with possible parameter substitution.

28

4.2

4.2.1

SUB files are created using ED (see 4.1.8) with interspersed formal parameters of the form

\$1 \$2 ... \$n

corresponding to the number of actual parameters to be included when the SUB file is submitted for execution.

SUBMIT creates a temporary file of substituted commands named \$\$\$.SUB on the disk in drive A. When the system reboots on the termination of SUBMIT, the CCP reads \$\$\$.SUB as a source of input, rather than the console.

SUBMIT allows the user to submit a file of programs for execution. This facility is extended by XSUB, which provides input for such programs (see 4.2.2).

Example

| DIR | \$1.*        | ;prototype | connands | in | the | file |
|-----|--------------|------------|----------|----|-----|------|
| PIP | \$2:=\$1.BAK | ;WEE.SUB   |          |    |     |      |
| ERA | \$1.BAK      |            |          |    |     |      |

A><u>SUBMIT WEE PROG B cr</u> ;WEE.SUB submitted with actual ;parameters

DIR PROG.\* ;substituted commands in the file PIP B:=PROG.BAK ;\$\$\$.SUB, which are executed ERA PROG.BAK ;in sequence by the CCP

See further ref. [1], 1.6.7, pp. 25-27.
#### 4.2.2 XSUB

4.2.2

١

Standard transient command, the form of which is:

XSUB

The XSUB program extends the SUBMIT facility (see 4.2.1) to provide input to programs executed in the SUB file.

When XSUB is included as the first command line of a SUB file, it relocates to the memory area directly below the CCP in order to process the remaining command lines of the SUB file, and thereby provides buffered console input to the programs executed within the submit operation. The programs that read such input, and can therefore receive their input directly from the SUB file, include PIP, ED, and DDT. If a program within the SUB file performs a system reboot (warm boot), the message '(xsub active)' is displayed to indicate the presence of XSUB. XSUB remains active until the SUB file is exhausted or a system boot (cold boot) is performed.

Example

XSUB ;prototype commands in the file
DDT ;NOVUS.SUB
I\$1.HEX
R
GO
SAVE 1 \$2.COM
A><u>SUBMIT NOVUS HIC ILLE cr</u> ;NOVUS.SUB submitted with actual
;parameters
;substituted commands in the file
;\$\$\$.SUB, which are executed

; in sequence by the CCP:

XSUB ;XSUB is loaded DDT ;DDT is loaded IHIC.HEX ;input to DDT from XSUB

| R      |          | • | ; input | to | DDT | from  | XSUB      |
|--------|----------|---|---------|----|-----|-------|-----------|
| GO     |          |   | ;input  | to | DDT | from  | XSUB      |
| SAVE 1 | ILLE.COM |   | ;input  | ಕಂ | the | CCP : | from XSUB |

See further ref. [1], 1.6.7.

4.2.3 ASM 4.2.3

Standard transient command, the form of which is: ASM ufn cr

The ASM command loads and executes the CP/M 8080 assembler. The unambiguous filename, ufn, specifies the primary name of a source file containing assembly language statements. The secondary name of this file is assumed to be ASM and is therefore not specified.

The assembler generates a file of the type PRN, which contains a listing for the user with diagnostics, and a file of the type HEX, which contains "hex" format machine code (see LOAD, below).

Example

A>ASM B:ALPHA cr

;specifies that the source file is ;ALPHA.ASM on the disk in drive B, ; and that ALPHA.PRN and ALPHA.HEX ; shall be placed on the same disk

See further ref. [1], 1.6.2, and particularly ref. [1], chapter 3.

4.2.4 LOAD 4.2.4

Standard transient command, the form of which is:

LOAD ufn cr

The LOAD command causes generation of a memory-image file, of the type COM, which can subsequently be executed as a transient program. The unambiguous filename, ufn, specifies the primary name of an object file containing "hex" format machine code (see ASM, above). The secondary name of this file is assumed to be HEX and is therefore not specified.

#### Example

| ADLOAD B:ALPHA CT | ;specifies that the file ALPHA.HEX |
|-------------------|------------------------------------|
|                   | ;shall be read from the disk in    |
|                   | drive B, and the file ALPHA.COM    |
|                   | ;placed on the disk in drive A     |
|                   |                                    |

A>ALPHA cr

;loads the file ALPHA.COM into the ;TPA and executes the code

4.2.5

See further ref.  $[1]_{p}$  1.6.3.

#### 4.2.5 DUMP

Standard transient command, the form of which is: DJMP ufn cr

The DUMP command causes the file specified by the unambiguous filename, ufn, to be displayed at the console. The contents of the file are listed in hexadecimal (base 16) form, sixteen bytes at a time, with the absolute byte address of each line at the left in hexadecimal.

Note that an "H" is often used in descriptions to denote the 16 subscript (e.g. 10H stands for  $10_{16}$ ).

Note also that console output can be copied to the list device by pressing the PRINT key.

#### Examples

A>DUMP ANON.COM cr

;displays the contents of the file ;ANON.COM

A>DUMP B:SCRATCH.HEX cr

;displays the contents of the file ;SCRATCH.HEX on the disk in drive ;B

See further ref. [1], 1.6.8.

4.2.6 DDT

4.2.6

Standard transient command, the form of which is: DDT ufn cr

The DDT command loads and executes the CP/M debugger, which can be used to load, alter, and test programs or to load a file in order to save a memory image of it (see SAVE, below). The unambiguous filename, ufn, specifies the file, of the type COM, HEX, or SYS, on which DDT is to operate. The secondary name must be specified.

The DDT program temporarily replaces the CCP in memory, and loads the specified file into the TPA. DDT has its own commands for inserting values, displaying memory locations, saving comments, setting breakpoints, and other debugging functions.

DDT also displays, in hexadecimal, the NEXT address (following the last address in the loaded file) and the PC (program counter) address.

#### Example

A>DDT CPM56.COM cr DDT VERS 2.2 NEXT PC 3E00 0100 ;loads DDT, which in turn loads ;the file CPM56.COM from the disk ;in drive A, then displays the ;NEXT and PC values, and finally ;prompts the console with a dash ;(-)

See further ref. [1], chapter 4.

4.2.7

Built-in command, the form of which is: SAVE n ufn cr

The SAVE command creates a memory-image file, specified by the unambiguous filename, ufn, of whatever is currently in the TPA (from memory address 0100H). The decimal number n specifies the number of TPA pages to be placed on the disk.

A page is a block of 256 bytes. The number of pages, n, can be calculated as follows:

- 1) Bring the relevant file into the TPA by means of DDT (see DDT, above) and note the NEXT value.
- If the NEXT value ends in two zeroes, subtract 1 hexadecimal, and convert the first two digits to decimal. For example:

NEXT is 1200. 1200 - 1 = 11FF 11 hexadecimal is 17 decimal (i.e. 17 pages).

3) If the NEXT value does not end in two zeroes, convert the first two digits to decimal. For example:

NEXT is 1205. 12 hexadecimal is 18 decimal (i.e. 18 pages).

# Examples

A>SAVE 61 CPM56.COM cr ;saves memory from 0100H through ;3DFFH (NEXT was 3E00) and places ;it in the file CPM56.COM on the ;disk in drive A

A>SAVE 10 B:PROG.COM cr ;saves memory from 0100H through ;OAFFH (NEXT was 0B00) and places

; it in the file PROG.COM on the ; disk in drive B

See further ref. [1], 1.4.4.

# 4.3 Device Handling Commands

This group of commands comprises FORMAT, VERIFY, HDINST, BACKUP, STORE, RESTORE, COPYSYS, SYSGEN, AUTOEXEC, CONFI, ASSIGN, USER and HDFORM.

#### 4.3.1 FORMAT

RC855 transient command, the form of which is:

#### FORMAT cr

The FORMAT program is used to format diskettes on a one-drive or a two-drive system. FORMAT will erase any and all data on the diskette. Several diskettes can be formatted in succession.

All factory-fresh diskettes should be formatted by FORMAT before use, even if the diskettes are preformatted.

5.25 inch diskettes must be double sided, double density. 8 inch diskettes may be either single sided, single density (8 inch standard file exchange diskette) or double sided, double density (RC855 System Diskette). All diskettes must be soft sectored.

The diskette formats are further described in appendix E.

FORMAT prompts the console for commands, with interaction as shown below.

35

4.3.1

4.3

#### Example

; Formatting a 5.25 inch diskette

A>FORMAT cr

RC855 FORMAT

Disk format: 5.25" Double Sided/Double Density Select drive (A/B) <u>B</u> Insert disk to format, then press <return> <u>cr</u>

Format disk in drive B (y/n) ? Y

Number of formatted tracks 080

Format completed

Format another disk (y/n) <u>N</u> Insert CP/M System Disk in drive A, then press <return> <u>cr</u>

# A>

; Formatting an 8 inch diskette

## A>FORMAT cr

RC855 FORMAT Disk formats: 1 - 8" Single Sided/Single Density 2 - 8" Double Sided/Double Density Select disk format (1/2) <u>2</u> Select drive (A/B) <u>B</u> Insert disk to format, then press <return> <u>cr</u> Format disk in drive B (y/n) <u>Y</u> Number of formatted tracks 077 Format completed Format another disk (y/n) <u>N</u> Insert CP/M System Disk in drive A, then press <return> <u>cr</u> A>

RC855 transient command, the forms of which are:

VERIFY CT VERIFY d: CT

The VERIFY command is used to check for bad sectors on the disk in the specified drive.

As the drive name (d above) the user may specify any drive in the current configuration. If no drive is specified VERIFY will prompt for a drive name.

If bad sectors are found, VERIFY will indicate the total number of blocks in which they appear and display the following prompt:

Write dummy file to hide the bad blocks? (y/n)?

If the bad sectors are on a logical disk, reboot and verify the disk again. If bad sectors are found again, see 4.3.13.

If the bad sectors are on a diskette, then proceed as follows:

If there are files on the diskette,

- Answer by pressing N.
- Reboot and make a copy of files to be saved.
- Format the diskette (see 4.3.1).
- Use the VERIFY command again.

If there are no files on the diskette, answer by pressing Y. VERIFY will then create a dummy file called BLOCKS.BAD making it possible to use the disk in spite of the bad sectors. Subsequently the command ERA \*.\* should be avoided, as it will erase BLOCKS.BAD thus freeing the bad sectors.

VERIFY prompts the console for commands, with interaction as shown below.

Example

A><u>VERIFY cr</u> RC855 VERIFY Select drive: <u>A</u> Insert formatted disk in drive A, then press <return> <u>cr</u> Verifying CP/M block no. 561 No bad sectors found Verify another disk? (y/n) <u>N</u> Insert CP/M System Disk in drive A, then press <return> <u>cr</u> A>

# A>VERIFY cr

RC855 VERIFY Select drive: <u>B</u> Insert formatted disk in drive B, then press <return> <u>cr</u> Verifying CP/M block no. 561 (Bad sector encountered) 1 Block(s) found with bad sectors Write dummy file to hide the bad blocks?  $(y/n) \underline{Y}$ WARNING! This may overwrite existing files Ok to write dummy file?  $(y/n) \underline{Y}$ Created dummy file 'BLOCKS.BAD' 2 Kbytes lost Verify another disk?  $(y/n) \underline{N}$ Insert CP/M System Disk in drive A, then press <return> <u>cr</u> A>

4.3.3 HDINST

RC855 transient command, the form of which is:

#### HDINST Cr

HDINST is used to configure (or reconfigure) the hard disk (see 2.4).

A call of HDINST will result in one of four hard disk configurations.

38

4.3.3

Before using HDINST, consult appendix G, where the configurations are described, and choose a suitable configuration.

In response to the HDINST question:

Copy system to hard disk? (y/n)

press Y if you want to be able to cold boot from the hard disk. Otherwise press N.

WARNING: Any files on the disk prior to reconfiguration will be erased.

HDINST prompts the console for commands, with interaction as shown below.

#### Example

ADMENTED CT RCB55 Hard Disk Installation New configuration on hard disk?  $(y/n) \underline{Y}$ WARNING! All files on the hard disk will be erased. OK?  $(y/n) \underline{Y}$ The following configurations are possible: 1: C = 1124 Kb D = 8992 Kb 2: C = 1124 Kb D = 4480 Kb E = 4480 Kb 3: C = 1124 Kb D = 2240 Kb E = 2240 Kb F = 4480 Kb 4: C = 1124 Kb D = 2240 Kb E = 2240 Kb F = 2240 Kb G = 2240 Kb Select configuration  $(1/2/3/4) \underline{3}$ C = 1124 Kbytes r' the new configuration D = 2240 Kbytes E = 2240 Kbytes F = 4480 Kbytes

Configuration dk?  $(y/n) \underline{Y}$  ; press Y if the

; configuration is ok

Copy system to hard disk?  $(y/n) \underline{Y}$ ; pressing Y makes it ; possible to cold boot ; from the hard disk. Insert CP/M System Disk in drive A, then press <return> <u>cr</u>

Cold-booting system to initiate new configuration

; the system resets and

; loads the new

; configuration

RC855 56k CP/M 2.2 Hard disk online

A>

# 4.3.4 BACKUP

| RC855 transient command, | BACKUP cr      |
|--------------------------|----------------|
| the forms of which are:  | BACKUP FAST or |

The BACKUP command is used to copy an entire 8 inch or 5.25 inch diskette on a one or two drive system. 8 inch diskettes may be single sided, single density or double sided, double density. 5.25 inch diskettes must be double sided, double density. The diskette formats are further described in appendix E.

All factory-fresh diskettes should be formatted by the FORMAT program before use (see 4.3.1).

The BACKUP command will normally copy the entire source disk and then verify the copy. If the option FAST is used, however, it will copy the source disk without verifying.

If the RC855 system includes a hard disk, the logical disk drive C may be used as a source or destination disk drive.

BACKUP prompts the console for commands, with interaction as shown below.

40

4.3.4

# Example

; Copying the disk in drive A to the disk in drive B

A><u>BACKUP cr</u> RC855 BACKUP Source drive (A/B/C): <u>A</u> Destination drive (A/B/C): <u>B</u> Insert SOURCE disk, then press <return> <u>cr</u> Insert DESTINATION disk, then press <return> <u>cr</u> Verifying copy BACKUP complete Insert CP/M System Disk in drive A, then press <return> <u>cr</u> A>

; Copying the disk in drive A to the logical disk ; drive C. The copy is not verified.

A><u>BACKUP FAST cr</u> RC855 BACKUP Source drive (A/B/C): <u>A</u> Destination drive (A/B/C): <u>C</u> Insert SOURCE disk, then press <return> <u>cr</u> BACKUP complete Insert CP/M System Disk in drive A, then press <return> <u>cr</u> A>

Recovery from read or write errors that may occur during copy operations is described in chapter 5.

#### 4.3.5 STORE

RC855 transient command, the forms of which are:

STORE iden d: fns cr STORE iden d: cr

The STORE command is used to copy files from a logical disk to a diskette. If a file will not fit onto a single diskette, it will be copied onto 2 or more.

Iden is any user chosen name of 8 characters or less. It is a label used to recopy files to a logical disk (see RESTORE, 4.3.6).

The logical disk drive (d above) is any one of disks C - G and must be followed by a colon.

The files to be copied (fns) are specified as a list of one or more filenames (ambiguous or unambiguous). Filenames must be separated by a space.

If the filenames are omitted, STORE will prompt the user to enter the name of an input file containing one or more file names. The input file must have the form:

```
file name 1
file name 2
.
.
.
file name n
```

(i.e. one file name per line). A maximum of 100 file names are allowed.

Note that STORE and RESTORE do not use the same file format as CP/M. A diskette which has been used by STORE must be reformatted in order to be used as a CP/M diskette.

¢

STORE prompts the console for commands, with interaction as shown below.

# Example

A><u>STORE JCS C:WP.COM cr</u> RC855 STORE Destination drive A/B)? <u>B</u> Date and clock (yymmdd.hhmm): 830516.1330 cr

Insert formatted diskette labelled: JCS serial No.: 01 in drive B, then press <return> <u>cr</u>

Saving-

WP .COM

STORE finished Insert CP/M System Disk in drive A, then press <return> <u>cr</u> A>

#### 4.3.6 RESTORE

RC855 transient command, the forms of which are:

RESTORE iden d: fn cr RESTORE iden d: fn CHECK cr

Files placed on diskette with STORE (4.3.5) may be recopied to a logical disk with RESTORE.

Iden must be the label attached to the flexible disk by the STORE command.

The logical disk drive (d above) may be any one of disks C - G and must be followed by a colon.

As a file name (fn) the user must specify either an unambiguous file name or \*.\*.

If \*.\* is chosen, ALL files on the diskette(s) labelled iden will be copied to the logical disk.

If the CHECK option is used, the file or files in question will be checked but not copied.

Note that RESTORE may only be used on files placed on diskette by STORE (see 4.3.5).

RESTORE prompts the console for commands with interaction as shown below.

4.3.6

#### Example

A>

#### 4.3.7 COPYSYS

RC855 transient command, the form of which is: <u>COPYSYS cr</u>

The COPYSYS program is used to create a new system diskette. COPYSYS may be used on a one or two drive system to copy the operating system (CCP, EDOS and BIOS) and whatever files the user specifies. The diskette must be double-sided, double-density (512 bytes per sector).

The files to be copied must be specified in a text-file named SYSTEM.SYS. A text editor (e.g. ED) may be used to alter the text file to suit the needs of the individual user. When altering the file, the user should observe the following rules:

- Only unambiguous filenames are allowed.

- The text file may only contain one filename per line.
- No more than 45 filenames are allowed.

4.3.7

COPYSYS prompts the console for commands, with interaction as shown below.

#### Example

A> <u>COPYSYS cr</u> RC855 COPYSYS Select source drive (A/B) <u>A</u> Select destination drive (A/B) <u>B</u> Insert SOURCE DISK, then press <return> <u>cr</u> Insert DESTINATION DISK, then press <return> <u>cr</u> COPYSYS completed Insert CP/M System Disk, then press <return> <u>cr</u> A>

Note: If one of the files to be copied already exists on the destination disk, the file will be overwritten unless it has R/O status (see STAT 4.1.5). In the latter case a warning is printed on the console and the file is not copied.

If there is no text-file with the name SYSTEM.SYS on the system diskette, COPYSYS will copy the operating system (CCP, BDOS and BIOS) and notify the user that it cannot find SYSTEM.SYS.

#### 4.3.8 SYSGEN

4.3.8

RC855 transient command, the forms of which are:

SYSGEN cr SYSGEN ufn cr

The SYSGEN command reads the CCP, BDOS and BIOS parts of CP/M into memory, either from the reserved tracks of a System Diskette or from a file.

If the user supplies a destination drive name when prompted, SYSGEN will copy the CCP, BDOS and BIOS to the reserved tracks of another diskette.

If the user presses RETURN instead, SYSGEN will terminate without copying. The user can then proceed to copy CCP, EDOS and BIOS from memory to a disk file by using the SAVE command (see 4.2.7). The final message from SYSGEN indicates the number of pages to save and suggests a filename. Once saved, BIOS may be patched with the DDT command and then rewritten to a system diskette with SYSGEN (see appendix C for an example).

SYSGEN allows the use of a period (.) instead of the RETURN key whenever user input is requested. Thus SYSGEN may be executed as a SUEMIT-XSUE job (see 4.2.1 and 4.2.2).

SYSGEN prompts the console for commands, with interaction as shown below.

#### Examples

; Copying the CCP, BDOS and BIOS from the diskette in drive A ; to the diskette in drive B

# A>SYSGEN CT

#### RC855 SYSGEN

Source drive name (A/B or <return> to skip) <u>A</u> Insert source disk in drive A, then press <return>  $\underline{cr}$ Destination drive name (A/B or <return> to skip) <u>B</u> Insert destination disk in drive B, then press <return>  $\underline{cr}$ Destination drive name (A/B or <return> to skip)  $\underline{cr}$ Insert CP/M System Disk in drive A, then press <return>  $\underline{cr}$ A>

; Writing a copy of the CCP, BDOS and BIOS to a file for sub-; sequent patching

# A>SYSGEN cr

### RC855 SYSGEN

Source drive name (A/B or <return> to skip) <u>A</u> Insert source disk in drive A, then press <return> <u>cr</u> Destination drive name (A/B or <return> to skip) <u>cr</u> Insert CP/M System Disk in drive A, then press <return> <u>cr</u> Ready for 'SAVE 61 CPM56.COM'

# A>SAVE 61 CPM56.COM cr

A>

#### 4.3.9 AUTOEXEC

RC855 transient command, the form of which is:

#### AUTOEXEC CT

The AUTOEXEC command modifies a CP/M System Diskette so that a user defined command line is executed automatically following a cold boot from the diskette. An AUTOEXEC option extends the facility to warm boots as well.

AUTOEXEC prompts the console for commands, with interaction as shown below.

# Example

; The following example shows how to modify a CP/M system so that ; the CAT command will be executed after a cold boot.

#### ADALFTOEXEC cr

RC855 AUTOEXEC Enter command line to auto-execute, then press <return> <u>CAT cr</u> When do you wish to auto-execute the command line?

after each cold- and warm-boot
 after a cold boot only

Select option (1/2) <u>2</u>

Insert CP/M System Disk to modify in drive A, then press <return> <u>cr</u> Insert CP/M System Disk in drive A, then press <return> <u>cr</u> A> The CONFI program enables the user to change the values of the system configuration parameters stored in the nonvolatile memory of the RC855 Work Station (see appendix H).

When CONFI is started, the following menu is displayed: .

A>CONFI cr

RC855 CONFI

Keyboard alpha-lock:

Off

Block

Cursor presentation:

Printer port:

Line port:

1200 Baud

7 Bits/char

1 Stopbit

Even parity

1200 Baud

7 Bits/char -1 Stopbit Even parity

Asynchronous

Floppy motor timeout: 5 seconds

Secondary address: 0

Press <>> to display help menu

# Operation

1) Move the cursor to the parameter value to be changed (use the CURSOR UP (†) key or the CURSOR DOWN (‡) key.

For help at any time press the H key.

- 2) Press the CURSOR RIGHT key  $(\rightarrow)$  or the CURSOR LEFT key  $(\leftarrow)$  until the desired value appears.
- 3) When all changes have been made in this manner, press the PRINT key to obtain a hard copy of the display screen image.
- 4) If necessary start again with the original values by pressing the CLEAR key.
- 5.) Terminate CONFI by pressing either the S key to save the new parameter values or CTRL-C to abandon them.

#### 4.3.11 ASSIGN

RC855 transient command,

the forms of which are:

# ASSIGN CT ASSIGN D:=ff cr

The ASSIGN command assigns a format to an 8 inch diskette drive. The drive specified (d) must be A or B. The format specified (ff) must be SS (single sided, single density - 8 inch standard file exchange diskette format) or DD (double sided, double density -RC855 System Diskette format).

The assigned format will apply until a new format is assigned or until a subsequent cold boot is performed.

8-inch diskette drives are always set to double sided, double density format following a cold boot.

The ASSIGN command has no effect when 5.25 inch diskette drives are used.

ASSIGN prompts the console for commands, with interaction as shown below.

4.3.11

#### Examples

; Assigning the single-sided, single-density format to drive B.

#### A>ASSIGN cr.

#### A>

; Short form of the above example

A><u>ASSIGN B:=SS cr</u> RC855 ASSIGN Insert 8" Single Sided/Single Density disk in drive B, then press <return> <u>cr</u>

A>

#### 4.3.12 USER

4.3.12

Built-in command, the form of which is: USER n cr

The USER facility allows the maintenance of up to 15 logical user areas within the same directory. The USER command moves the user to the area specified by the decimal number n.

All of the files on the System Diskette supplied for the RC855 Work Station are in user area 0.

On a system boot (cold boot) the user is automatically logged in to user area 0, which will remain the current user area, if he does not employ the USER command.

See further ref. [1], 1.4.6.

#### 4.3.13 HDFORM

RC855 transient command, the form of which is:

HDFORM cr

HDFORM is used to format the hard disk.

HDFORM should only be used if bad sectors frequently appear on the hard disk (normally due to improper handling which may misalign the read/write heads).

Warning: A call of HDFORM will erase any files on the Hard Disk.

HDFORM prompts the console for commands, with interaction as shown below.

#### Example

A>HDFORM cr RC855 Hard Disk Format

Format hard disk?  $(y/n) \underline{Y}$ WARNING! The entire disk will be erased. Ok?  $(y/n) \underline{Y}$ 

Formatting track: 319 Formatting complete

- ; the hard disk is now
- ; formatted but not
- ; initialized for CP/M use

Writing CP/M format (E5's), track: 319 ; initialization for CP/M Writing complete

| Verifying track: 319                                  | ; verification of hard                                                                |
|-------------------------------------------------------|---------------------------------------------------------------------------------------|
| Verification complete                                 | ; disk                                                                                |
| Hard disk formatted and verified                      | ; HDFORM is completed                                                                 |
| Press <return> to coldboot CP/M <u>cr</u></return>    | ; a cold boot must be per-                                                            |
| Coldbooting CP/M                                      | ; formed                                                                              |
| RC855 56k CP/M 2.2<br>Hard disk: Not configured<br>A> | ; CP/M signs on<br>; the hard disk has not<br>; yet been configured<br>; (use HDINST) |

Note: Following verification, HDFORM reformats any tracks containing bad sectors and then tries again. If bad sectors still exist after the reformatting, please contact your RC855 service organization.

All system messages are described below: The sign-on message is described in section 5.1, BDOS messages in 5.2 and Hard Disk messages in 5.3.

For descriptions of PIP, ED, and other program messages see ref. [1], appendix H.

# 5.1 The Sign-On Message

Following a cold boot the sign-on message is displayed:

RC855 56k CP/M 2.2 A>

This indicates that CP/M is ready to accept a command.

Note: The sign-on message may include a Hard Disk message.

# 5.2 BDOS Messages

BDOS errors are reported by the system through the general error message

BDOS ERR ON d: message

where d is the disk drive name and "message" is one of the following:

BAD SECTOR SELECT READ ONLY FILE R/O

Each BDOS error is described below (5.2.1 - 5.2.4).

# 5:**.**,1

## 5.2.1 BAD SECTOR Error

This error will occur if the disk drive controller cannot read or write data on the disk, which will happen

- if the diskette is worn,
- if the controller is malfunctioning,
- if the diskette was missing from the drive when the user attempted to access it, or
- if data in a file has been damaged through diskette mishandling or by a damaged and erroneous program, or
- if the hard disk is malfunctioning (Note: If bad sector errors occur frequently on logical disks (C - G), format the hard disk with the command HDFORM (4.3.13)).

This error may also occur if the user attempts to read files that were placed on the disk by a different controller than the one which he is now using.

#### Recovery

Reboot the system ( $\dagger$ C). This will abort the program or file processing and return control to CP/M.

The user may also choose to ignore the error and continue program execution or file processing by pressing the RETURN key ("cr"). It is unwise to do this, however, without adequate backup copies, for if a directory write operation is involved, the integrity of the disk may be destroyed.

#### A Note on COPYSYS and BACKUP

The COPYSYS program will report this error, stop copying, and return control to CP/M.

The BACKUP program will report this error through the message BAD SECTOR ON SOURCE DISK or BAD SECTOR ON DESTINATION DISK. If the user chooses to continue copying, the transferred data will probably be incorrect, and he must then determine by other means whether the copy can be used. It may be possible to correct an error involving the destination diskette by reformatting it and then rerunning BACKUP.

#### 5.2.2 SELECT Error

This error will occur if the user selects a non-existent disk drive, indicated by "d".

# Recovery

Press the RETURN key ("cr") to reboot the system.

#### 5.2.3 READ ONLY Error

This error will occur if the user attempts to write on a disk that has been assigned the read-only attribute through use of the STAT command (or by a program using the BDOS function).

This error will also occur if the user inserts a new diskette and attempts to write on it without having performed a system reboot (tC).

#### Recovery

Press the RETURN key ("cr") and the system will reboot. Note that this will also assign the read-write attribute to the diskette.

# 5.2.4 FILE R/O Error

This error will occur if the user attempts to write in a file that has been assigned the read-only attribute through use of the STAT command (or by a program using the BDOS function).

5.2.2

# Recovery

Press the RETURN key ("cr") and the system will reboot. This will abort the operation involving the file. The read-only attribute of the file can be changed to read-write by means of the STAT command.

See further ref. [1], 1.6.1, and ref. [1], 1.7.

# 5.3 Hard Disk Messages

Hard Disk messages have the format:

HARD DISK: message

where message is one of the following:

ON LINE NOT CONFIGURED BAD CONFIGURATION SECTOR BAD IDENTIFICATION SECTOR INVALID IDENTIFICATION

Each Hard Disk message is described below (5.3.1 - 5.3.5).

#### 5.3.1 ON LINE Message

This message indicates that the hard disk is on line and  $\infty n$ -figured.

In this state it is possible to reference the logical disks of the current configuration.

#### 5.3.2 NOT CONFIGURED Message

This message indicates that the Hard Disk is on line but has not been configured.

5.3.2

#### 5.3

In this state it is possible to reference logical disk C only.

The warning will not appear once the Hard Disk has been configured as described in 4.3.3.

# 5.3.3 BAD CONFIGURATION SECTOR Error

1.

1

1 1

This error will occur if the controller cannot read the sector describing the current Hard Disk configuration.

If this error occurs repeatedly, format the Hard Disk as described in 4.3.13.

# 5.3.4 BAD IDENTIFICATION SECTOR Error

This error will occur if the controller cannot read the sector describing the physical organisation of the Hard Disk.

If this error occurs repeatedly, format the Hard Disk as described in 4.3.13.

## 5.3.5 INVALID IDENTIFICATION Error

This error will occur if the controller reads an invalid (e.g. overwritten) Hard Disk identification sector.

If this error occurs repeatedly, format the Hard Disk as described in 4.3.13. 5.3.4

# 5.3.3

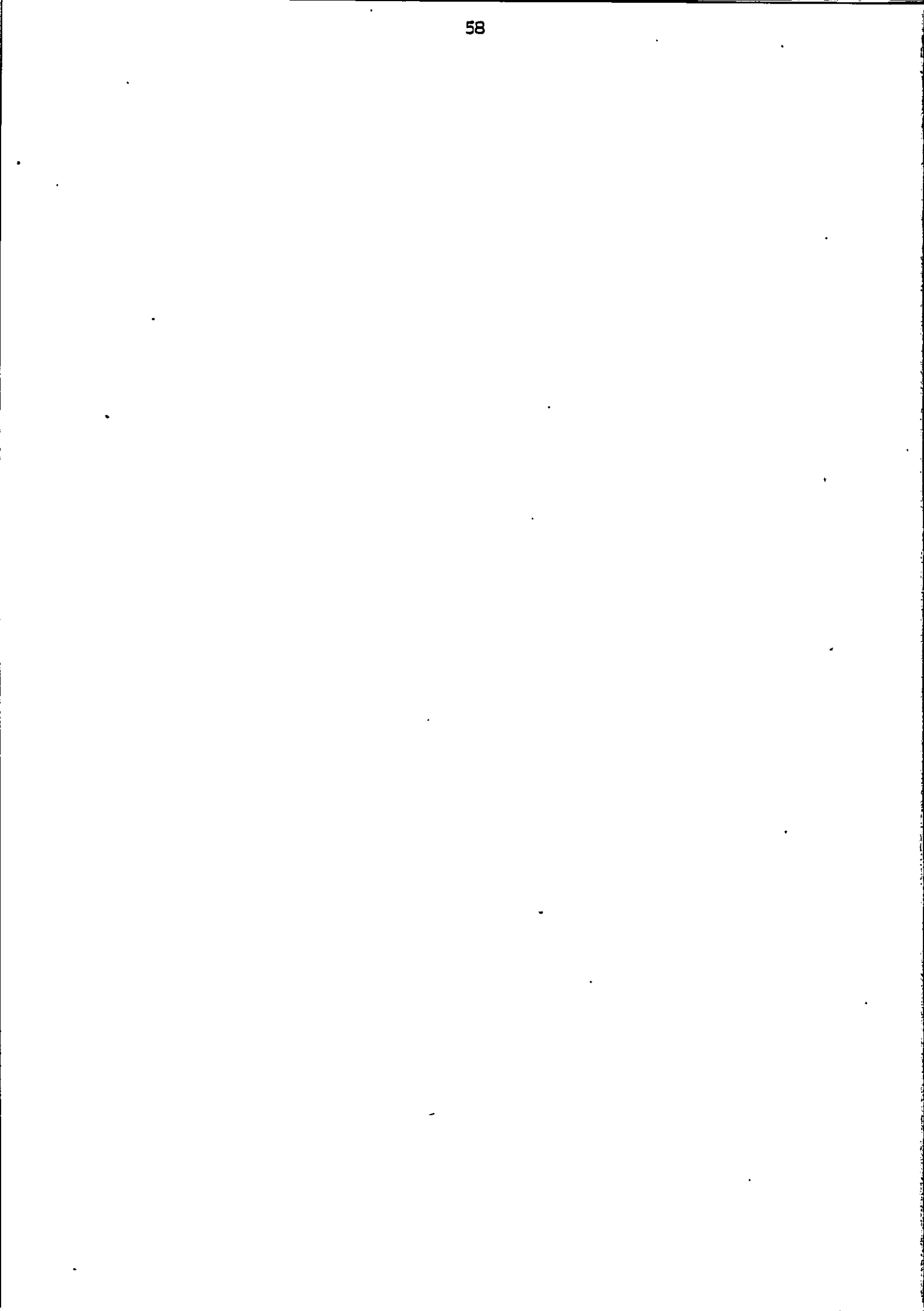

<u>A.</u>

- [2] RCSL No 42-i2042: RC855 Installation Manual, 1982
- [3] RCSL No 42-i1686: RC855 Work Station Operating Guide, 1982
- [4] RCSL NO 42-i2334: <u>RC874 Installation Guide</u>, 1983

#### DISPLAY HANDLING

в.

The display handling routines supported by the CONOUT procedure of the RC855 BIOS are described in this appendix (see further ref. [1], chapters 5 and 6).

#### B.1 X-Y Addressing

B.1

The control character 6 moves the cursor to the character position (x-y address) defined by the following two characters. Three characters, then, must be sent to the console via CONOUT:

a 6 character, followed by the vertical position + 32 (20H), followed by the horizontal position + 32 (20H).

It is the responsibility of the programmer to ensure that the value of the x-y address does not exceed the limits

 $0+32 \leq vertical position \leq 24+32$  $0+32 \leq horizontal position < 79+32$ 

The (vertical, horizontal) address of the upper left corner of the display screen is (0,0), and that of the lower right corner is (24,79).

Note that CONCUT, after having received the 6 character, will invariably handle the next two characters as the x-y address.

# B.2 Various Functions

B.2

Various functions can be performed by sending the following control characters to the console via CONOUT:

I Inserts a line, at the line position indicated by the cursor, and scrolls the remainder of the screen image down.

- 2 Deletes a line, at the line position indicated by the cursor, and scrolls the remainder of the screen image up.
- 5 Moves the cursor one position left (back-space).
- 8 Performs the same function as the 5 character.
- 9 Moves the cursor four positions forward.
- 10 Moves the cursor one position down (line feed).
- 12 Resets the console display. The screen is erased, the display buffer (including currently assigned attributes) is cleared, and the cursor is moved to its home position (0,0).
- 13 Moves the cursor to position 0 on the current line (carriage return).
- 24 Moves the cursor one position right (forward-space).
- 26 Moves the cursor one position up.
- 29 Moves the cursor to position (0,0), i.e. the upper left corner of the display screen, which is its "home" position.
- 30 Erases the current line from the cursor position to the end of the line, i.e. from (x,y) to (x,79).
- 31 Erases the screen image from the cursor position to the end of the screen, i.e. from (x,y) to (24,79).

#### B.3 Attributes

B.3

A set of attributes is available for each character position on the console display. An attribute is assigned as follows:

1) Address the relevant character position (see section B.T).

2) Send a "set attribute" character to the console via CONOUT. A "set attribute" character is defined as 128 plus the value of the relevant attribute byte (see table below). The attribute will apply until a "reset attribute" character, defined as 128, is sent.

Any of the following attributes can be assigned:

| Attribute           |   | Value of Attribute Byte |     |          |  |
|---------------------|---|-------------------------|-----|----------|--|
|                     |   | Dec                     | Hex | Bin      |  |
| underscore          |   | 1                       | 01  | 00000001 |  |
| intensified display | - | 4                       | 04  | 00000100 |  |
| nondisplay          |   | 8                       | 08  | 00001000 |  |
| inverse video       |   | 16                      | 10  | 00010000 |  |
| fast flash          |   | 32                      | 20  | 00100000 |  |
| slow flash          |   | 96                      | 60  | 01100000 |  |
|                     |   |                         |     |          |  |

Note that "fast flash" and "slow flash" must be combined with another attribute byte.

Note also that, to avoid confusion with the "printer on/off" character (decimal 16), "inverse video" should be combined with another byte value. We suggest using 16 + 64, that is to say:

binary 00010000 ("inverse video") plus binary 01000000 (frequency bit in "slow flash").

#### SYSTEM DISKETTE GENERATION

c.

A new System Diskette is normally generated as described in section 2.3. This appendix describes how to generate a new System Diskette that contains a customized, or "patched", version of the BIOS (see further ref. [1], chapter 6). The BDOS and CCP can also be patched in an analogous manner.

- 1) Patch the BIOS, BDOS and/or CCP as desired (see the example below).
- 2) Format a diskette for the new System Diskette using FORMAT (see 4.3.1).
- 3) Copy the existing System Diskette using BACKUP (see 4.3.4) or COPYSYS (4.3.7). Then delete unwanted files using ERA (4.1.2).

Alternatively, transfer the files wanted to the new System Diskette using PIP (4.1.6) or TRANSFER (4.1.7).

4) Write the patched version of BIOS, BDOS and CCP to the new System Diskette using SYSGEN (4.3.8).

Please note that SYSGEN can operate with or without a previously created file containing BIOS, BDOS and CCP. Furthermore, note that SYSGEN can only operate on files created by SYSGEN itself.

The following example shows how to patch the keyboard conversion . table in the BIOS.

One can alter the standard ASCII values generated by the input conversion routine using SYSGEN, SAVE, DDT and the patch addresses for the key positions shown in appendix D.

In the example below, the PAI key (key position 3) is patched to generate "a" (97 or 61H) in lower case and "A" (65 or 41H) in upper case.

#### Example

; copy BIOS, BDOS and CCP to memory

## A>SYSGEN Cr

RC855 SYSGEN

Source drive name (A/B) or <return> to skip) <u>A</u> Insert source disk in drive A, then press <return>  $\underline{cr}$ Destination drive name (A/B or <return> to skip)  $\underline{cr}$ Insert CP/M System Disk in drive A, then press <return>  $\underline{cr}$ Ready for 'SAVE 61 CPM56.COM'

; copy BIOS, BDOS and CCP from memory to a file

# A>SAVE 61 CPM56.COM cr

A>
; the file CPM56.COM is now ready for patching using DDT
; the patch address for lower case PA1: 3CO8 hex
; the patch address for upper case PA1: 3C95 hex
; see appendix D for patch addresses

#### A>DDT CPM56.COM cr

DDT VERS 2.2 NEXT PC 3E00 0100 -<u>53C08 cr</u> -3C08 20 <u>61 cr</u> -3C09 20 <u>cr</u> -3C95 <u>cr</u> -3C95 <u>cr</u> -3C95 <u>cr</u> -3C96 20 <u>cr</u> -<u>G0 cr</u>

# A>

; save the patched version

A>SAVE 61 CPM56.COM

; write the patched BIOS, EDOS and CCP to a freshly formatted ; diskette using SYSGEN

# A>SYSGEN CPM56.COM cr

#### RC855 SYSGEN

Destination drive name (A/B) or <return> to skip) <u>A</u> Insert destination disk in drive A, then press <return>  $\underline{cr}$ Destination drive name (A/B or <return> to skip)  $\underline{cr}$ Insert CP/M System Disk in drive A, then press <return>  $\underline{cr}$ A>

; perform a system boot by pressing CIRL-CLEAR to test the ; patched system

; press PA1 to check the result

#### Note on the Use of Conversion ROM's

The conversion tables used by the BIOS are stored in read-only memory (ROM). Whenever a system boot (cold boot) is performed, these tables are copied into the BIOS read/write memory (RAM).

The conversion ROM is not read, however, on a System boot from a System Diskette that contains a patched version of the BIOS. This is because SYSGEN sets a flag in the BIOS, telling the BIOS not to copy the conversion tables from the ROM. The flag is set upon completion of SYSGEN whenever the message "Ready for SAVE 61 CPM56.COM" is displayed.
D.

#### D.I National ASCII Character Sets

The RC855 keyboard has a number of variants, corresponding to different national ASCII character sets. The following table indicates, for each RC855 keyboard, the characters which differ from the US ASCII characters assumed by the CP/M system. The keyboards are numbered as follows:

| l = US English | 4 = Swedish              |
|----------------|--------------------------|
| 2 = UK English | 5 = Danish standard      |
| 3 = German     | 6 = Danish public sector |

STANDARD ASCII VALUES

| Bin     | Dec  | Hex  | <u>CP/M</u> |  |
|---------|------|------|-------------|--|
| 0100011 | 35   | 23   | #           |  |
| 1000000 | 64   | 40   | Ģ           |  |
| 1011011 | 91   | 5B   | [           |  |
| 1011100 | 92   | 5C   | Ν           |  |
| 1011101 | . 93 | 5D   | ]           |  |
| 1011110 | 94   | - 5E | ^           |  |
| 1100000 | 96   | 60   | •           |  |
| 1111011 | 123  | 7B   | {           |  |
| 1111100 | 124  | 7C.  | :           |  |
| 1111101 | 125  | 7D   | }           |  |
| 1111110 | 126  | 7E   | $\sim$      |  |

| RC8 | 55 KE | YBOAR | <u>DS</u> |    |    |
|-----|-------|-------|-----------|----|----|
| 1   | 2     | 3     | 4         | 5  | 6  |
|     | £.    |       |           |    | S  |
|     |       | S     | Ē         | ü. | ö  |
|     |       | A     | A         | Æ  | Æ  |
|     |       | Q     | Ö         | ø- | ø  |
|     |       | U     | Â         | Å  | Å  |
| ŧ.  | t     | t     | Ü         | †  | Ū  |
|     |       |       | é         | ä  | t  |
|     |       | ä     | ä         | æ  | æ  |
|     |       | ö     | ö         | ø  | ø  |
|     |       | ü     | å         | a  | a  |
|     |       |       | ü.        | ö  | ់ប |

#### Key Positions D.2

The following figure shows the number of each key position on the RC855 keyboard. An "X" indicates that the key position is not used. A "Y" indicates that the use of the key position is permanently defined.

D.2

D'...

| 22 | 44 | 66             | 88 | 108  | 126 | 140  |    |
|----|----|----------------|----|------|-----|------|----|
| 21 | 43 | 65             | 87 | 107  | 125 | 6E1  |    |
| 20 | 42 | 64             | 86 | 901  | 124 | 138  |    |
| 19 | 41 | 63             | 85 | 105  | 123 | 7£1  |    |
| 18 | 40 | 62             | 84 | 104  | 122 | 136  | ļ. |
| ×  | x  | ×              | ×  | Х    | X   | ×    |    |
| x  | x  | x              | ×  | ×    | x   | x    |    |
| 15 | ×  | 59             |    | 101  |     |      |    |
| 14 | ×  | 83             |    | 00   | *   | EC I | ]  |
| E1 | ×  | 21             | 8  |      | ż   | 2    |    |
|    |    |                | 79 | 66   | 119 |      |    |
| 1  | ×  | 32             | 78 | . 86 | 18  | ıci  |    |
| "  | ×  | ទួ             |    | 97   | 1   |      |    |
| 10 | ×  | 5              |    | 96   | 1   |      |    |
| 6  | ×  | 53             | ~  | 95   | 116 |      |    |
| 8  | x  | 52             | 54 | 94   | 511 |      |    |
| 7  | x  | 15             | 74 | 63   | 114 | 130  |    |
| 6  | х  | 23             | 2  | 12   | 113 |      |    |
| ŝ  | ×  | 49             | 7  |      | 112 |      |    |
| 4  | ×  | 48             | i. | 0    | Ξ   |      | •  |
|    | ×  | - <del>1</del> | 2  | 6    | 110 |      |    |
|    |    | <br>           | 69 | 68   | 901 | 129  |    |
| 17 | ×  |                | 68 | Å    |     | 128  |    |
| -  | х. | 45             | 67 | ĸ    |     | 127  |    |
|    |    |                | L  |      |     | •    |    |

### D.3 Patch Addresses,

The following table gives, for each numbered key position on the RC855 keyboard, the patch addresses in CPM56.COM for lower-case (LC) conversion and upper-case (UC) conversion (see 4.3.8 and appendix C).

D.3:

67

1.12

68

KEY

KEY LC U

UC.

LC

œ

.

| Dec.        | Her   | Hay  | Dec.           | Her  | Hoy. |
|-------------|-------|------|----------------|------|------|
| 1           | 3006  | 3093 | 54             | 3038 | 3008 |
| 2           | 3C07  | 3C94 | 55             | 3C3C | 3009 |
| 3           | 3008  | 3C95 | 56             | 3C3D | 30CA |
| 4           | 3009  | 3096 | 57             | 3C3E | 30CB |
| 5           | 3C0A  | 3097 | 58             | 3C3F | 3000 |
| 6           | 3COB  | 3098 | 59             | 3C40 | 3CCD |
| <b>7</b> '  | 3C0C  | 3099 |                |      |      |
| 8           | 3COD  | 3C9A | 62             | 3C43 | 3CD0 |
| 9           | 3COE  | 3C9B | 63             | 3C44 | 3CD1 |
| 10          | 3COF  | 3090 | 64             | 3C45 | 3CD2 |
| 11          | 3C10  | 3C9D | 65             | 3C46 | 3CD3 |
| 12          | 3C11  | 3C9E | 66             | 3C47 | 3CD4 |
| 13          | 3C12  | 3C9F | 67             | 3C48 | 3CD5 |
| 14          | 3C1 3 | 3CAO | 68             | 3C49 | 3CD6 |
| 15          | 3C14  | 3CA1 | 69             | 3C4A | 3CD7 |
|             |       |      | 70             | 3C4B | 3CD8 |
| 18          | 3C17  | 3CA4 | 71             | 3C4C | 3CD9 |
| 19          | 3C18  | 3CA5 | 72             | 3C4D | 3CDA |
| 20          | 3C1 9 | 3CA6 | 73             | 3C4E | 3CDB |
| 21          | 3C1A  | 3CA7 | 74.            | 3C4F | 3CDC |
| 22          | 3C1B  | 3CA8 | 75             | 3050 | 3CDD |
|             |       |      | 76             | 3C51 | 3CDE |
| 40          | 3C2D  | 3CBA | 77             | 3C52 | 3CDF |
| 41          | 3C2E  | 3CBB | 78             | 3C53 | 3CEO |
| 42          | 3C2F  | 3CBC | 7 <del>9</del> | 3C54 | 3CE1 |
| 43          | 3C30  | 3CBD | 80             | 3C55 | 3CE2 |
| 44          | 3C31  | 3CBE | 81             | 3C56 | 3CE3 |
| 45          | 3C32  | 3CBF |                |      |      |
| 46          | 3C33  | 3000 | 84             | 3059 | 3CE6 |
| <b>47</b> ° | 3C34  | 3001 | 85             | 3C5A | 3CE7 |
| 48          | 3C35  | 3002 | 86             | 3C5B | 3CE8 |
| . 49∙       | 3C36  | 3003 | 87             | 3050 | 3CE9 |
| 50          | 3C37  | 3004 | 88             | 3CSD | 3CEA |
| 51          | 3C38  | 3005 | 89             | 3CSE | 3CEB |
| 52          | 3C39  | 3005 | . 90           | 3C5F | 3CEC |
| 53.         | 3C3A  | 3007 | <del>9</del> 1 | 3C60 | 3CED |

KEY LC.

,

UC

| Dec. | Hex. | Hex.        |   | Dec. | Hex. | Hex.  |   |
|------|------|-------------|---|------|------|-------|---|
| 92   | 3C61 | . 3CEE      |   | 116  | 3079 | 3D06  |   |
| 93   | 3C62 | 3CEF        |   | 117  | 3C7A | 3D07  |   |
| 94   | 3C63 | 3CF0        |   | 118  | 3C7B | 3D08  |   |
| 95   | 3C64 | 3CF1        |   | 119  | 3C7C | 3D09  | • |
| 96   | 3C65 | 3CF2        |   |      |      |       |   |
| 97   | 3C66 | 3CF3        | 1 | 122  | 3C7F | 3DOC  |   |
| 98   | 3C67 | 3CF4        |   | 123  | 3080 | 3DOD  |   |
| .99  | 3C68 | 3CF5        |   | 124  | 3C81 | 3D0E  |   |
| 100  | 3C69 | 3CF6        | ۵ | 125  | 3C82 | 3D0F  |   |
| 101  | 3C6A | 3CF7        |   | 126  | 3C83 | 3D10  |   |
|      |      |             |   | 127  | 3C84 | 3D11  |   |
| 104  | 3C6D | 3CFA        |   | 128  | 3C85 | 3D12  |   |
| 105  | 3C6E | 3CFB        |   | 129  | 3086 | 3D1 3 |   |
| 106  | 3C6F | 3CFC        |   | 130  | 3C87 | 3D14  |   |
| 107  | 3070 | 3CFD        |   | 131  | 3C88 | 3D15  |   |
| 108  | 3C71 | 3CFE        |   | 132  | 3C89 | 3D16  |   |
| 109  | 3C72 | <b>3CFF</b> |   | 133  | 3C8A | 3D17  | • |
| 110  | 3C73 | 3D00        |   |      |      |       |   |
| 111  | 3C74 | 3D01        |   | 136  | 3C8D | 3D1A  | ł |
| 112  | 3C75 | 3D02        |   | 137  | 3C8E | 3D1 B |   |
| 113  | 3C76 | 3D03        |   | 138  | 3C8F | 3D1C  |   |
| 114  | 3C77 | 3D04        |   | 139  | 3C90 | 3D1D  | į |
| 115  | 3078 | 3D05        |   | 140. | 3C91 | 3D1E  | ł |
|      |      |             |   |      |      |       |   |

69

KEY

IC

UC.

Ε.

E.]

#### 8-Inch System Diskette

- o 8-inch diskette
- o double-sided
- o double-density
- o 512 bytes per sector
- o 15 sectors per side per track
- o 77 tracks
- o: recommended type: "3M" 743-0-512

CP/M characteristics:

- o 1124K bytes drive capacity in blocks of 2K bytes
- o 128 directory entries
- o 2 reserved tracks
- logical sector mapping with 4 to 1 interleaved sectors and zero track-to-track skew

70

#### E.2 8-Inch Files-Only Diskette

- o 8-inch standard file-exchange diskette
- o single-sided
- o single-density
- o 128 bytes per sector
- o 26 sectors per track
- o 77 tracks
- o recommended type: "3M" 740/2-0

#### CP/M characteristics:

- o 243K bytes drive capacity in blocks of 1K bytes
- o 64 directory entries
- o 2 reserved tracks
- logical sector mapping with 6 to 1 interleaved sectors and zero track-to-track skew

### E.T

E.2

E.3

## 5.25-Inch System Diskette

- o 5.25-inch diskette
- o: double-sided
- o double-density
- o 512 bytes per sector
- o 10 sectors per side per track,
- o 80 tracks
- o recommended type: Memorex 3201-3501

### CP/M characteristics:

- o 780K bytes drive capacity in blocks of 2K bytes
- o 256 directory entries
- o 2 reserved tracks
- o logical sector mapping with 2 to 1 interleaved sectors and zero track to track skew

F. PERIPHERAL SUPPORT

#### F.l Printer

#### F.1.1 Interface

The RC855 printer port is supported as the CP/M cuput list device, LST (see ref. [1], 1.6.1).

72

The configuration parameters for the printer line speed and character format, which are described in appendix H, are taken automatically from the nonvolatile memory whenever a system boot (cold boot) occurs.

The printer port can be used to attach most printers with a serial V.24 interface and busy control. The busy handshake mechanism uses the V.24 signals RTS and CTS as illustrated below:

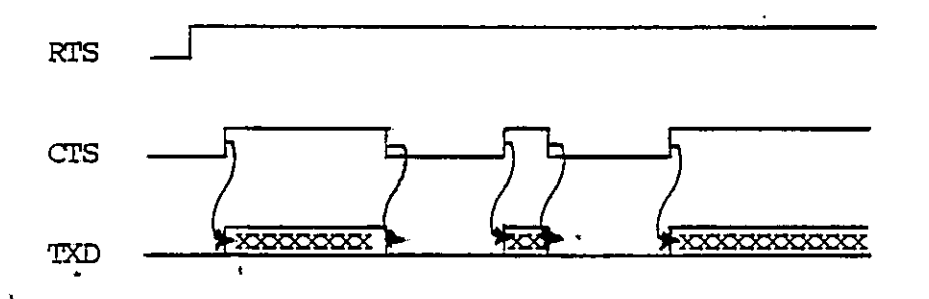

(Note: Whenever the RC855 attempts transmission via the printer port, RIS ("ready to send") is switched on and sent to the printer. When the printer is ready to start receiving, CTS ("clear to send") is switched on and sent to the RC855. The RC855 can transmit as long as CTS is on. Transmission takes place on line TXD.)

The ready status of the output list device can be accessed by means of the BIOS procedure LISTST (see ref. [1], 6.6).

Ę.,

F.1.2 Patch Addresses

For each character sent to the list device, the table below supplies the patch address in CPM56.COM for the printer conversion tables (see 4.3.8 and appendix C).

| CHARA | CTER         | ADDRESS | CHARA     | CTER       | ADDRES | S        |
|-------|--------------|---------|-----------|------------|--------|----------|
| Dec.  | Hex.         | Hex.    | Dec.      | Hex.       | Hex.   | <u>،</u> |
| 0     | 00           | 3A05    | 36        | 24         | 3A29   | }        |
| 1     | 01           | 3A06    | 37        | 25         | 3a2a   | •        |
| 2     | 02           | 3A07    | 38        | 26         | 3A2B   |          |
| 3     | 03           | 3A08    | 39        | 27         | 3A2C   |          |
| 4     | 04           | 3A09    | • 40      | 28         | 3A2D   |          |
| 5     | 05           | AOAE    | 41        | 29         | 3A2E   |          |
| 6     | 06           | 3AOB    | 42        | 2A         | 3A2F   |          |
| 7     | 07           | 3AOC    | 43        | <b>2</b> B | 3A30   | ţ        |
| 8     | 08           | 3AOD    | 44        | 2C         | 3A31   | ul.      |
| 9     | 09           | 3AOE    | 45        | 2D         | 3A32   | à        |
| 10    | OA           | 3AOF    | 46        | 2E         | 3A33   |          |
| 11    | OB           | 3A10    | 47        | 2F         | 3A34   | _        |
| 12:   | 0C           | 3A11    | 48        | 30         | 3A35   | -        |
| 13    | 0D           | 3A12    | 49        | 31         | 3A36   |          |
| 14    | OE           | 3A13    | 50        | 32         | 3A37   |          |
| 15    | OF           | 3A14    | 51        | 33         | 3A38   | 1        |
| 16    | 10           | 3A15    | 52        | 34         | 3A39   | 1        |
| 17    | 11           | 3A16    | 53        | 35         | ЗАЗА   |          |
| 18    | 12           | 3A17    | 54        | 36         | 3A3B   |          |
| 19    | 13           | 3A18    | 55        | 37         | 3A3C   |          |
| 20    | 14           | 3A19    | 56        | 38         | 3A3D   |          |
| 21    | 15           | 3A1A    | 57        | 39         | 3A3E   |          |
| 22    | 16           | 3A1B    | 58        | ЗA         | 3A3F   |          |
| 23    | 1 <b>7</b> ° | 3A1C    | 59        | 3B         | 3A40   | L        |
| 24    | 18           | 3A1D    | 60        | 3C         | 3A41   | 4        |
| 25    | 19           | 3A1E    | 61        | 3D ·       | 3A42   |          |
| 26    | 1A           | 3A1F    | 62        | 3E         | 3A43   |          |
| 27    | 18           | 3A20    | 63        | 3F         | 3A44   |          |
| 28    | 1C           | 3A21 ,  | 64        | 40         | 3A45   | LL.      |
| 29    | 1D           | 3A22    | 65        | 41         | 3A46   |          |
| 30    | 1E.          | 3A23    | 66        | 42         | 3A47   |          |
| 31    | 1F           | 3A24    | 67        | 43         | 3A48   | į        |
| 32    | 20           | 3A25    | <b>68</b> | 44         | 3A49   | ·        |
| 33    | 21           | 3A26    | 69        | 45         | 3A4A   |          |
| 34    | <b>22</b> .  | 3A27    | 70        | 46         | 3A4B   |          |
| 35    | 23           | 3A28    | 71        | 47         | 3A4C   |          |

E.1.2

| CHARAC          | TER            | ADDRESS | CHAR | CTER            | ADDRESS |
|-----------------|----------------|---------|------|-----------------|---------|
| Dec.            | Hex.           | Hex.    | Dec. | Hex.            | Hex.    |
| 72              | 48             | 3A4D    | 108  | 60              | 3A71    |
| 73 <sup>-</sup> | 49             | 3A4E    | 109  | භ               | 3A72    |
| 74              | 4 <u>A</u>     | 3A4F    | 110  | 6E              | 3A73    |
| 75              | 4B             | 3A50    | 111  | 6F              | 3A74    |
| 76              | 4 <b>C</b>     | 3A51    | 112  | 70              | 3A75    |
| 77              | 4D             | 3A52    | 113  | 71              | 3A76    |
| 78              | 4E             | 3A53    | 114  | 72              | 3A77    |
| 79              | 4F             | 3A54    | 115  | 73 ·            | 3A78    |
| 80              | 50             | 3A55    | 116  | 74              | 3A79    |
| 81              | 51             | 3A56    | 117  | 75              | 3A7A    |
| 82              | 52             | 3A57    | 118  | 76              | 3A7B    |
| .83             | 53             | 3A58    | 119  | 77              | 3A7C    |
| 84              | 54             | 3A59    | 120  | 78              | 3A7D    |
| 85              | 55             | 3A5A    | 121  | 79              | 3A7E    |
| 86              | 56             | 3A5B    | 122  | 7A              | 3A7F    |
| 87              | 57             | 3A5C    | 123  | 7B              | 3A80    |
| 88              | 58             | 3A5D    | 124  | 7C <sup>-</sup> | 3A81    |
| 89              | 59             | 3A5E    | 125  | 7D              | 3A82    |
| 90              | 5A             | 3A5F    | 126  | 7E              | 3A83    |
| 91              | 5B             | 3A60    | 127  | 7 <b>F</b>      | 3A84    |
| 92.             | 5C             | 3A61    |      |                 |         |
| 93              | 5D             | 3A62    |      |                 |         |
| 94              | 5E             | 3A63    |      |                 |         |
| <del>9</del> 5  | 5F             | 3A64    |      |                 |         |
| <del>9</del> 6  | 60             | 3A65    |      |                 |         |
| 97              | 61             | 3A66    |      |                 |         |
| 98              | 62             | 3A67    |      |                 | •       |
| 99              | 63             | 3A68    |      |                 |         |
| 100             | 64             | 3A69    |      |                 |         |
| 101             | 65             | 3A6A    |      |                 |         |
| 102             | 66             | 3A6B    |      |                 |         |
| 103.            | 67             | 3A6C    |      |                 |         |
| 104             | 68             | 3A6D    |      |                 |         |
| 105             | 6 <del>9</del> | 3A6E    |      |                 |         |
| 106             | 6A             | 3A6F    |      |                 |         |
| 107             | 6B             | 3A70    |      |                 |         |

74

\$

The RC855 line port is supported as the CP/M reader/punch devices, RDR and PUN (see ref. [1], 1.6.1).

The configuration parameters for the line speed and character format, which are described in appendix H, are retrieved automatically from the nonvolatile memory whenever a system boot (cold boot) occurs.

It is possible to transmit data from the RC855 via the line port. The busy handshake mechanism uses the V.24 signals, RTS and CTS, as illustrated below:

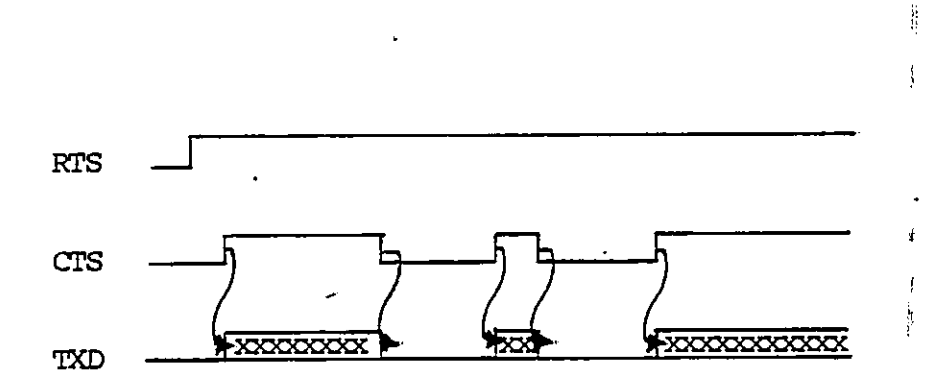

Following a cold boot, RTS ("ready to send") is switched on and sent by the RC855 to the receiving device. When the receiving device is ready, CTS ("clear to send") is switched on and sent to the RC855. The RC855 can transmit as long as CTS is on. Transmission takes place on line TXD.

The RC855 can also receive data via the line port. The V.24 signals DTR and DCD are exchanged as illustrated below:

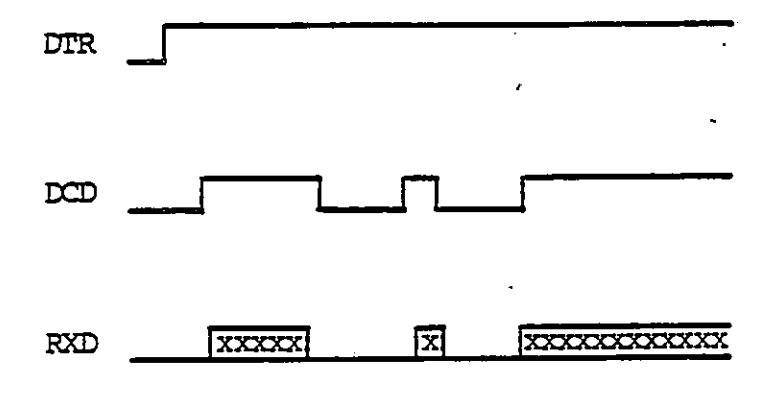

Whenever a cold boot takes place, DTR ("data terminal ready") is switched on and sent by the RC855 to the transmitting device. The RC855 receiver is not enabled, however, until DCD ("data carrier detect") has been sent to the RC855 by the transmitting device. RXD is the line on which the RC855 will receive data from the transmitting device.

The ready status of the reader can be accessed by means of the BIOS procedure READST (entry at BIOS+77 (4D hex)). The status is returned in register A (255 (FF hex) if a character is available).

G.

There are four possible Hard Disk configurations.

Table G.1 lists the disks and disk sizes of each configuration.

77

Table G.2 shows the connection between disk size, block size and number of directory entries.

G.1 Disk Configurations and Disk Capacity

|                  | Disk unit: | Disk Capacity:             |
|------------------|------------|----------------------------|
| Configuration 1: | С          | 780/1124 Kbyte (mini/maxi) |
|                  | D          | 8992 Kbyte                 |
| Configuration 2: | С          | 780/1124 Kbyte (mini/maxi) |
|                  | D          | 4480 Kbyte                 |
|                  | E          | 4480 Kbyte                 |
| Configuration 3: | С          | 780/1124 Kbyte (mini/maxi) |
|                  | D          | 2240 Kbyte                 |
|                  | Е          | 2240 Kbyte                 |
|                  | F          | 4480 Kbyte                 |
| Configuration 4: | с          | 780/1124 Kbyte (mini/maxi) |
|                  | D          | 2240 Kbyte                 |
|                  | Е          | 2240 Kbyte                 |
|                  | F          | 2240 Kbyte                 |
|                  | G          | 2240 Kbyte                 |

G.

G.1

# Specifications of Logical Disks by Disk Size

| Disk | Capacity: | Blocksize: | Directory Entries: |
|------|-----------|------------|--------------------|
| 780  | Kbyte     | 2 Kbyte    | 256                |
| 1124 | Kbyte     | 2 Kbyte    | 128                |
| 2240 | Kbyte     | 4 Kbyte    | 512                |
| 4480 | Kbyte     | 8 Kbyte    | 512                |
| 8192 | Kbyte     | 16 Kbyte . | 512                |

#### SYSTEM CONFIGURATION PARAMETERS

This appendix describes the system configuration parameters, the values of which can be changed by means of the utility program CONFI (see 4.3.10).

79

#### H.1 Keyboard Alpha-Lock

H.1

This parameter determines whether the keyboard is to be placed in the alpha-lock mode following a system boot (cold boot). In this mode, the SHIFT key function is applied automatically to all alphanumeric keys marked with (capital) alphabetic characters. Values: OFF

ON

#### H.2 Cursor Presentation

The parameter determines the visual appearance of the cursor. Values: Underline

> Underline, blinking Block Block, blinking

#### H.3 Printer Port

The first parameter defines the bit rate. Values: 110 baud 2400 baud 300 baud 4800 baud 600 baud 9600 baud 1200 baud

The second parameter defines the number of bits per character. Values: 5 bits/char

> 6 bits/char 7 bits/char 8 bits/char

н.

## н.

н.2

The third parameter defines the number of stopbits. Values: 1 stopbit 1.5 stopbits 2 stopbits

The fourth parameter defines the parity. Values: No parity Even parity Odd parity

### H.4 Line Port

The first parameter defines the bit rate. Values: 110 baud 2400 baud 300 baud 4800 baud 600 baud 9600 baud 1200 baud

The second parameter defines the number of bits per character. Values: 5 bits/char

- 6 bits/char
- 7 bits/char
- 8 bits/char

The third parameter defines the number of stopbits.

Values: 1 stopbit

- 1.5 stopbits
  - 2 stopbits

The fourth parameter defines the parity.

Values: No parity Even parity

Odd parity

The fifth parameter defines the operating mode. Values: Asynchronous Synchronous

80

H.4

Floppy Motor Timeout

This parameter determines the motor timeout for 5.25 inch flexible disk drives. The flexible disk drive motor will be stopped if no drives have been accessed for the timeout period. It is not used for 8 inch flexible disk drives.

81

Values: 5 seconds 30 seconds

- 60 seconds 15 seconds
- 120 seconds 20 seconds

#### Secondary Address н.6

This parameter defines a unique "secondary address" for the CIRCUIT (which can interconnect as many as eight RC855 terminals in a cluster). This value is not used by CP/M.

| Values: | 0 | 4 |
|---------|---|---|
|         | 1 | 5 |
|         | 2 | 6 |
|         | 3 | 7 |

H.5

#### MORE ABOUT FILEX

<u>I.</u>

Appendix I provides technical information concerning the FILEX utility.

I.I describes various requirements for normal use.

I.2 describes FILEX transactions and the FILEX transmission protocol. It is intended for advanced users wanting to modify FILEX or implement a FILEX type file transfer program.

### I.1 Requirements for Normal Use

The two computers on which FILEX is to run (two RC700's, two RC855's, or one of each) must be connected by means of one of the following cables:

- 1) CBL912 (5 meters)
- 2) CBL913 (12 m)
- 3) CBL914 (25 m)

To connect an RC700 and the RC791 Line Selector, one of the following cables should be used:

- 1) CBL892 (5 m)
- 2) CBL893 (12 m)
- 3) CBL894 (25 m)

Furthermore, the user should use CONFI (4.3.10) to ensure:

- 1) that the two computers have the same baud rate for the line port,
- 2) that the line mode is set to asynchronous,
- 3) that the line character format is set to 7 bits per character, 1 stopbit and even parity.

82

**I**...

FILEX type file transfer takes place as follows: The local station sends a number of transactions to the remote station. Each time the remote station receives a transaction, it carries out the appropriate file operation and sends an answer back to the local station. The transactions sent depend upon whether the file is to be transferred to or from the local station (see the FILEX program listing for details).

The entire set of transactions is described in I.2.1 below.

I.2.2 explains the transmission protocol for transactions.

#### I.2.1 FILEX Transactions

I.2.1

(N.B. The effect of the file operations below is as described in ref. [1], section 5.2.)

OPEN

Request

Field

Answer

| 1          |  |
|------------|--|
| 0          |  |
| 0          |  |
| file name  |  |
|            |  |
| (16 bytes) |  |

opcode unused result

name

| 1      | I   |
|--------|-----|
| O      |     |
| result |     |
|        | - ; |

(N.B. For all answers, the possible result values are:

0 =0.k

1 = does not exist

2 =full

3 =end of file .)

## MAKE

.

1 .

.

| • | Request    | Field  | Answer |
|---|------------|--------|--------|
| ſ | 2          |        | 2      |
| ļ | 0          | unused | 0      |
| ļ | ·0         | result | result |
|   | file name  |        |        |
|   | (16 bytes) | name   |        |

READ

.

| Request | Field  | Answer      |
|---------|--------|-------------|
| 3       | ande   | 3           |
| 0       | unused | 0           |
| 0       | result | result      |
|         | 7      | area        |
|         |        |             |
|         | area   | (128 bytes) |

### WRITE

|   | Request     | Field  | Answer |
|---|-------------|--------|--------|
|   | 4           | cpccde | 4      |
|   | 0           | unused | 0      |
| · | 0           | result | result |
|   | area        |        |        |
|   | (128 hytes) | area   |        |

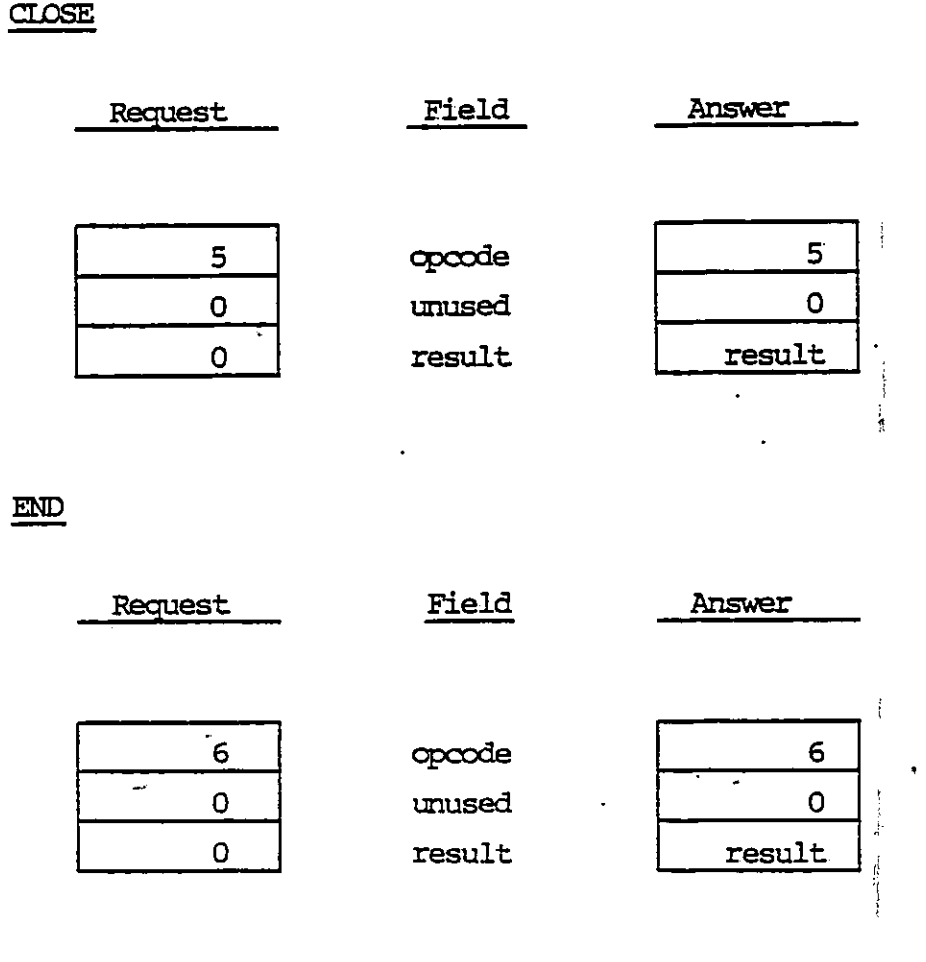

#### I.2.2 Transmission Protocol

The transactions described in I.2.1 are sent by means of the blocked transmission protocol described below:

A block consists of the following elements:

1) Start character: ASCII VALUE 35.

2) Block size:

The size defines the number of characters (N) in the string to be sent, not the number of characters necessary to send the string (2\*N+8, explained below).

The block size is a 16-bit integer (0..65535) split into four 4-bit digits. Each digit is interpreted as an integer to which 64 has been added, such that the resulting value lies between 64 and 79. These values are transmitted as characters, the

85

I.2.2

most significant part first, the least significant last.

3) Data section:

Each character in the string to be sent is split into two 4-bit digits, to which 64 is added, as above. These two integers are transmitted as ASCII values, the most significant part first.

4) Checksum:

An 8-bit number which is transmitted as two ASCII values as explained above. The checksum is calculated such that the following condition is satisfied:

((the sum of the values of the characters in the original . string) + checksum) modulo 256 = 0.

5) Stop character: ASCII value 13.

If the number of characters in the string to be transmitted is N, then the actual number of characters transmitted is:

1 (start character)
+
4 (block size)
+
2\*N (data section)
+
2 (check sum)
+
1 (stop character)

= 2\*N+8 characters.

MEMORY MAP OF RC855 CP/M 2.2

<u>J.1</u>

<u>J.</u>

Memory Map of RC855 CP/M Rel. 2.0

| 0 hex    | · · · · · · · · · · · · · · · · · · · | ī |
|----------|---------------------------------------|---|
| 100 how  | Area reserved for CP/M                |   |
| Too nex  | TPA (Transient Program Area)          |   |
| C400 hex | CCP (Console Cannand Processor)       |   |
| CC00 hex |                                       |   |
|          | BDOS (Basic Disk Operating System)    |   |
| DAUO hex | BIOS (Bagic Input Output System)      |   |
| FCF5 her |                                       |   |
|          | Printer conversion table (128 bytes)  |   |
| EE65 hex |                                       | İ |
| FFF5 boy | Display conversion table (128 bytes)  |   |
| LELO NEX | Keyboard conversion table (282 bytes) |   |
| F000 hex |                                       |   |
|          | Display memory (4096 bytes)           |   |
| FFFF hex |                                       | 1 |

Note: The map is not drawn to scale!

87

**J**...

J.T

ţ

Memory Map During RC855 SYSGEN

| 100  | hex i |                                       |
|------|-------|---------------------------------------|
|      | •     | SYSGEN.COM                            |
| 900  | nex   | CCP                                   |
| 0011 | hex   |                                       |
|      |       | BDOS                                  |
| 1F00 | hex   |                                       |
|      |       | BIOS initialization .                 |
| 2720 | hex   |                                       |
|      |       | BIOS                                  |
| 3AQ5 | hex   |                                       |
|      |       | Printer conversion table (128 bytes)  |
| 3B85 | hex   |                                       |
|      |       | Display conversion table (128 bytes)  |
| 3005 | hex   |                                       |
|      |       | Keyboard conversion table (282 bytes) |
| 3D20 | hex   |                                       |

88

Note: The map is not drawn to scale!

Κ.

RC855 CP/M 2.2 REL. 2.0 UTILITIES

| Name     | Version |            |
|----------|---------|------------|
| ASM      | 2.0     | ,          |
| ASSIGN   | 2.0     | 83.05.11   |
| AUTOEXEC | 1.2     | 83.05.04   |
| BACKUP   | 2.0     | 83.05.04   |
| CAT      | -       |            |
| CONFI    | 4.0     | 83.06.10   |
| COPYSYS  | 1.1     | 83.05.11 . |
| DDT      | 2.2     |            |
| DUMP     | 1.4     | •          |
| ED       | -       |            |
| FILEX    | 1.0     | 83.01.19   |
| FORMAT   | 2.1     | 83.05.05   |
| HDFORM   | 2.1     | 83.06.27   |
| HDINST   | 1.0     | 83.06.27   |
| LOAD     | -       | •          |
| PIP      | -       |            |
| RESTORE  | 1.2     | 83.04.11   |
| STAT     |         |            |
| STORE    | 1.2     | 83.04.11   |
| SUBMIT   |         |            |
| SYSGEN   | 3.0     | 83.05.11   |
| TRANSFER | 2.1     | 83.05.05   |
| VERIFY   | 1.1     | 83.05.06   |
| XSUB     | -       |            |

K.

ţ

ŝ

INDEX

Е.

Altering CP/M 46, 63 Ambiguous filenames 12 ASCII character sets 14, 66 ASM command 31 ASM extension 12, 31 Assembler 31 ASSIGN command 49 Assigning a format to a disk drive 49, 70 Assigning devices 4, 21 Attributes of character positions on the display 60 Attributes of files 19 AUTOEXEC command 47

BACKUP command 6, 7, 40, 54 Backup copies 5, 6 BAD SECTOR message 54 BAK extension 12, 24 Basic Disk Operating System 2 Basic I/O System 3 BDOS 2, 45, 63 BIOS 3, 45, 63 Bootstrap loader 3 Bootstrap operation 6 Bringing up the system 6 Buffered input 30 Built-in commands 2

```
CAT command 25
CCP 2, 44, 45, 63
Changing a filename 18
CLEAR key 10
Cold boot 6, 10
COM extension 12, 31, 32
Command files 15
Command line editing 11
Command lines 10
Commands 2, 15
```

- 90

Conments 5 CONFI command 48 CONOUT procedure 60 Console 2, 10, 60 Console Command Processor 2 Console output control 11 Control characters 11 Conversion ROM's 65 Copying a diskette 40, 54 Copying files 21, 23, 26, 41, 43, 44 Copying the System Diskette 6 COPYSYS command 44 CP/M alteration 45, 63 "cr" 5 Creating a file 24, 34 CTRL key 10, 11

DDT command 33, 63 Debugger 33 Deleting a file 17 DEV: see STAT Device assignments 4, 21 Device handling commands 35 DIR command 16 Disk drive names 9, 11, 12, 13 Disk drives 3, 9, 12, 13 Disk operating system 1, 2 Disk reset 10 Disk status 19 Disk verification 37 Diskette formats 70 Display handling routines 60 . Displaying a text file 18 Displaying file and disk status 19 DSK: see STAT DUMP command 32

ED command 24, 29, 44 Edit buffer 24 Editing a file 24 Editor 24 ERA command 17 Error conditions 53 Error recovery 54, 55, 56 Extensions 11, 12

File attributes 19 File copying 21, 23, 26, 41, 43, 44 File creation 24, 34 File editing 24 File handling commands 16 File references 11 FILE R/O message 55 File status 19 File transfers 21, 23, 26, 41, 43 File types 11 Filename listing 16, 25 Filenames 11 FILEX command 26, 82 FORMAT command 6, 35. Formatting a diskette 35 Formatting hard disk 51, 54, 57

Hard copy: see PRINT key Hard disk 9, 38, 51, 56, 57, 77 Hard disk configuration 9, 38, 56, 77 Hard disk formatting 51, 54, 57 Hard disk messages 53, 56, 57 Hard reset 10 HDFORM command 51 HDINST command 38 HEX extension 12, 31, 32, 33 Hexadecimal form 3

Keyboard 5, 14, 66 Keyboard input 5

Line port 3, 26, 75, 80 Listing the filenames in a directory 16, 25 LISTST procedure 72 LOAD command 31 Local station 27, 83 Logical devices 9, 21 Logical disk 9, 37 Logical disk drive 9, 37 Logical disk drive installation 9, 38 LST device 3, 72

Master copy 5 Messages from system 53 MOVCPM program 4

Notation used in this manual 5

Operating system 1

Page 34 Patch addresses 67, 73 Patching 46, 63, 65 Peripheral support 72 PIP command 21 PIP parameters 21 Primary name of a file 11, 15 Primitive operations 2, 3 PRINT key 11, 19, 22, 32, 49 Printer 3, 72 Printer port 72, 79 PRN extension 12, 31 Program handling commands 28 PUN device 3, 75 Punch 3, 75

Random-access memory 3, 6 RC855 implementation of CP/M 3, 21, 48 RDR device 3, 75 Reader 3, 75 Read-only memory 65 READ ONLY message 55 READST 76 Remote station 27, 83 REN command 18 Renaming a file 18 RESET button 10 RESTORE command 43 "RETURN" key 5, 11 R/O attribute of a disk: see STAT

SAVE command 34 Saving memory contents in a file 34 Secondary name of a file 11. SELECT message 55 Sign-on message 53 Soft reset 10 STAT command 19 Status of files and disks 19 STORE command 41 SUB extension 28 SUBMIT command 28 Submitting a file of programs 28 Switching drives 13 SYS extension 12 SYSGEN command 45 System boot 6, 10 System configuration parameters 48, 79 System Diskette 6, 44, 45, 63 System prompt 10 System reboot 10 System reset 10

Text file display 18 Text files 12, 18, 24 TPA 3, 15, 33, 34 TRANSFER command 23 Transferring files 21, 23, 26 Transient commands 2, 15

Transient Program Area 3 Transient programs 3, 31 Transmission protocol 85 TYPE command 18 Types of files 11

Unambiguous filenames 12 User areas 21, 50 USER command 50 User programs 1, 15 USR: see STAT Utility programs 1, 15

VAL: see STAT Verification of a diskette 37 Verification of a file copy 22 VERIFY command 37

Warm boot 10 Word-processing systems 1, 12 Write-protection of files and disks: see STAT

XSUB command 30 X-Y addressing 60

tC 10, 11
tCLEAR 10
tS 16, 19
\* in ambiguous filename 12, 22
? in ambiguous filename 12, 22
\$DIR 20
\$R/O 20, 25, 55
\$R/W 19, 56
\$S 20
\$SYS 19, 20, 25
\$\$\$ extension 24

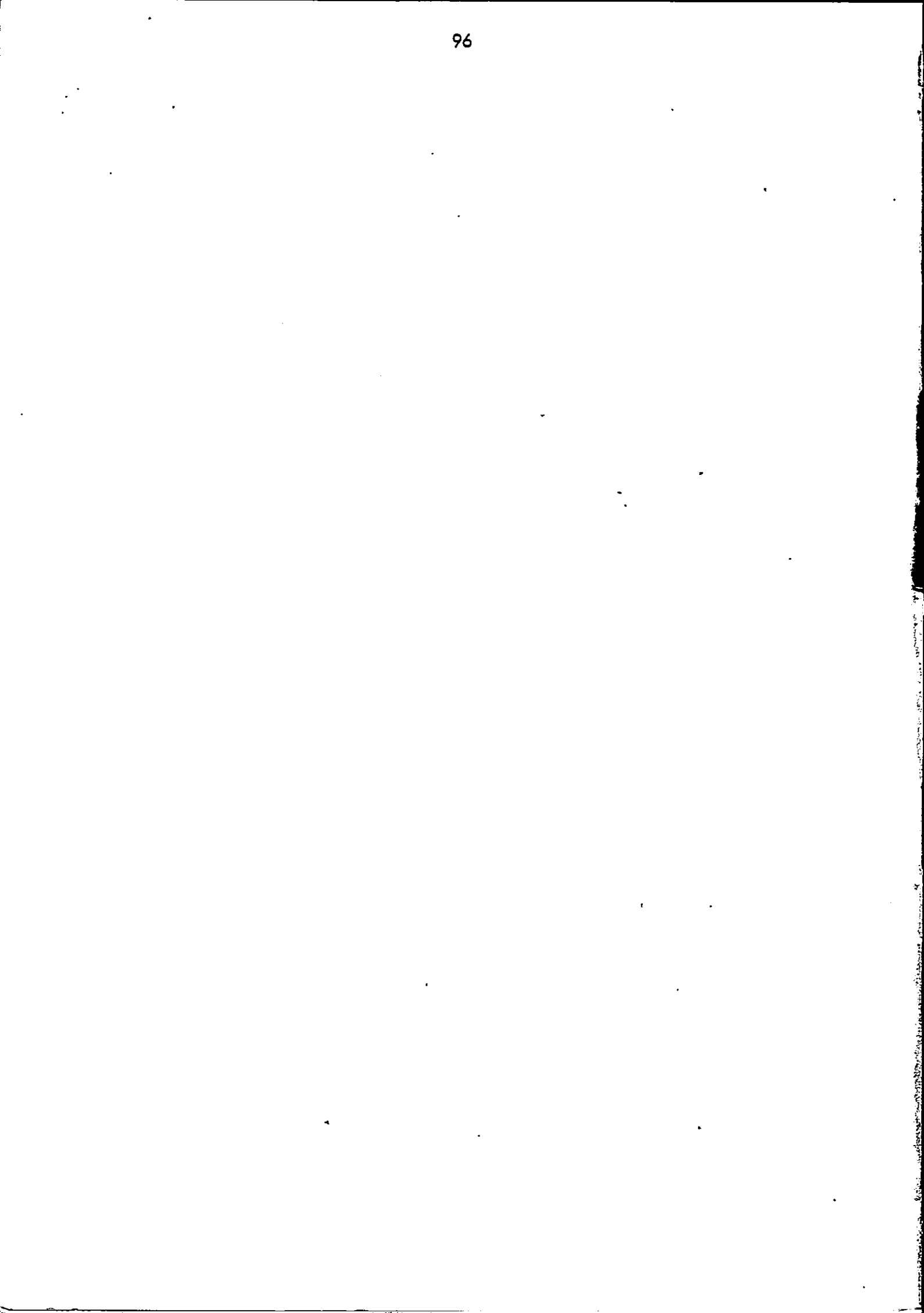

**RETURN LETTER** 

Title: RC855 Work Station, User's Guide

RCSL No.: 42-i 2347

\_\_\_\_<u>.</u>\_\_\_\_\_

42-i 128

.

A/S Regnecentralen af 1979/RC Computer A/S maintains a continual effort to improve the quality and usefulness of its publications. To do this effectively we need user feedback, your critical evaluation of this manual.

Please comment on this manual's completeness, accuracy, organization, usability, and readability:

• : •

•

-----

÷

Do you find errors in this manual? If so, specify by page.

\_\_\_\_\_

How can this manual be improved?

#### Other comments?

\_\_\_\_\_

2

È.

| Name:    | Title: |           |
|----------|--------|-----------|
| Company: |        |           |
| Address: |        |           |
|          | D      | ate:      |
| •        |        | Thank you |

\_\_\_\_\_

Fold here

Do not tear - Fold here and staple ....

Affix postage here 19 19 19

and the second second second second second second second second second second second second second second second

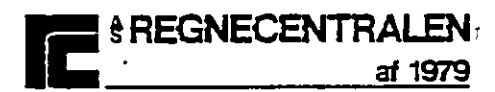

Information Department Lautrupbjerg 1. DK-2750 Ballerup Denmark